## Jan Aadhaar – Enrolment Process

Department of Information Technology and Communication

Government of Rajasthan

16<sup>th</sup> April 2021

Agenda

1. Jan Aadhaar Enrolment – A recap

2. Jan Aadhaar – Citizen Application Flow

3. Jan Aadhaar – e-Mitra Application Flow

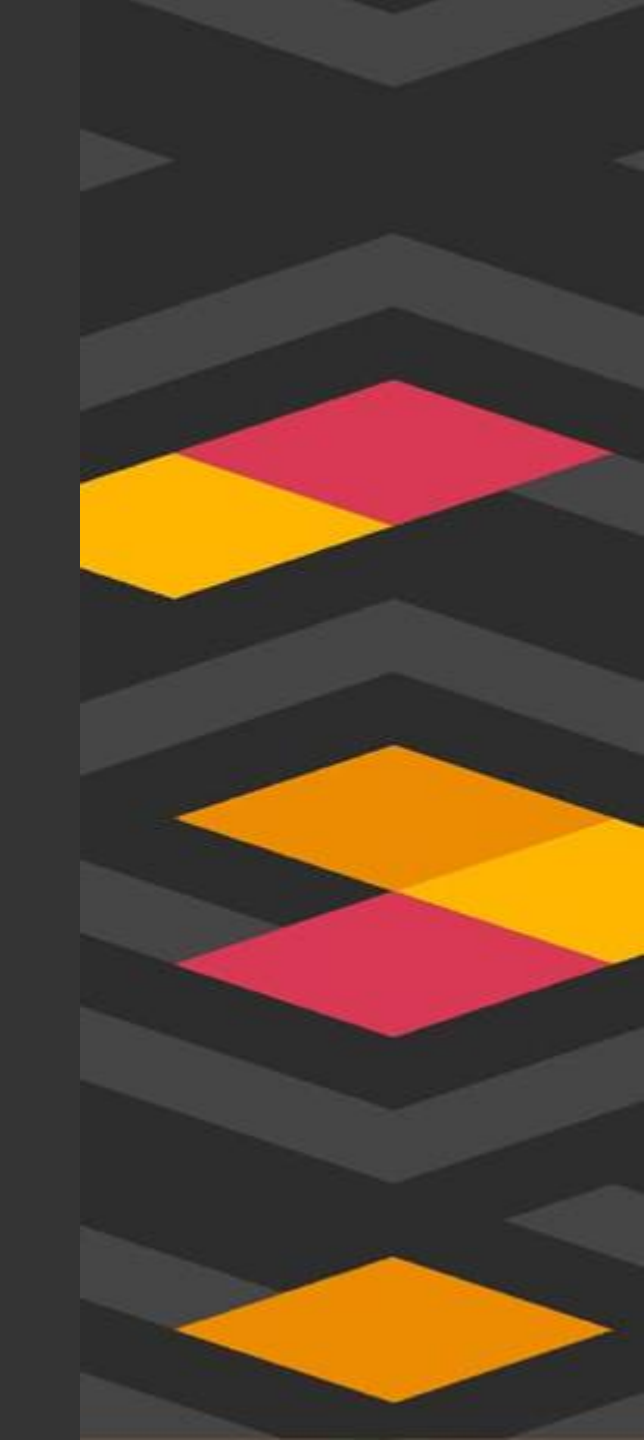

Page

19

## Jan Aadhaar Enrolment – A recap

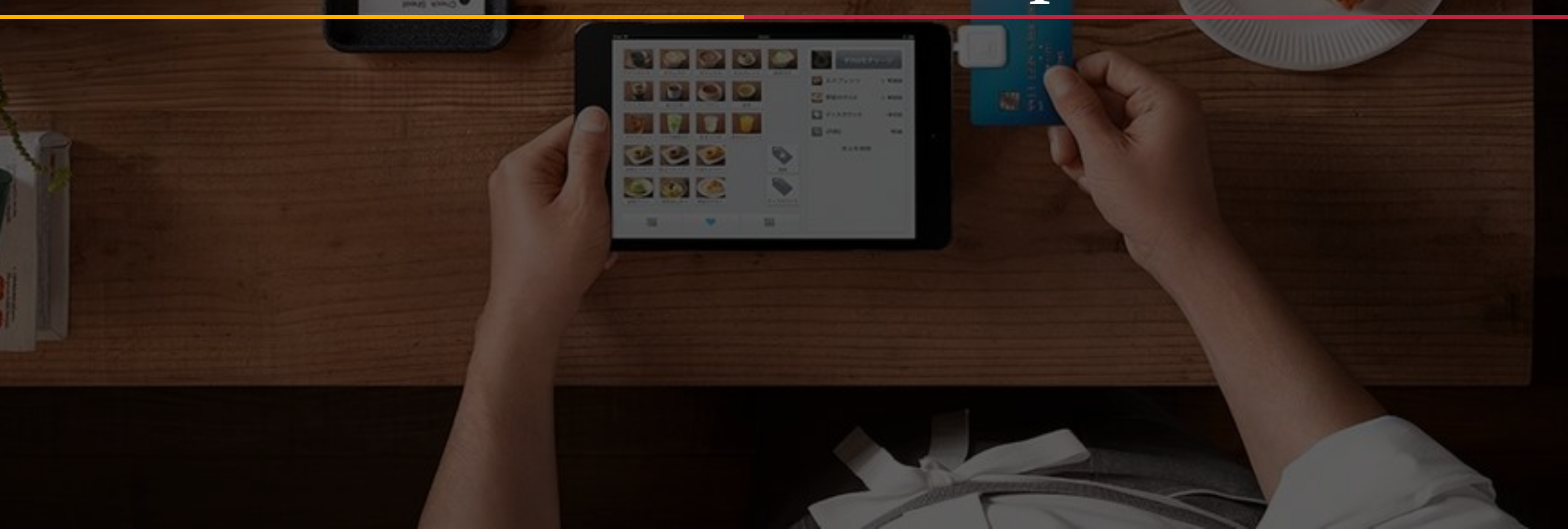

## Jan Aadhaar Application Process

State Government has facilitated enrolment via e-Mitra so that residents can enroll without the need to travel. For enrolment, various Points-of-Services can be used by the resident. Any resident of the State can also apply online for Jan Aadhaar enrolment through the Jan Aadhaar Portal

The enrolment software also has features for updating details like:

- New birth in the family
- Marriage of an individual
- Death of a family member
- Change in address of resident
- Change in any of the detail like bank account number
- Correction in detail fed by operator

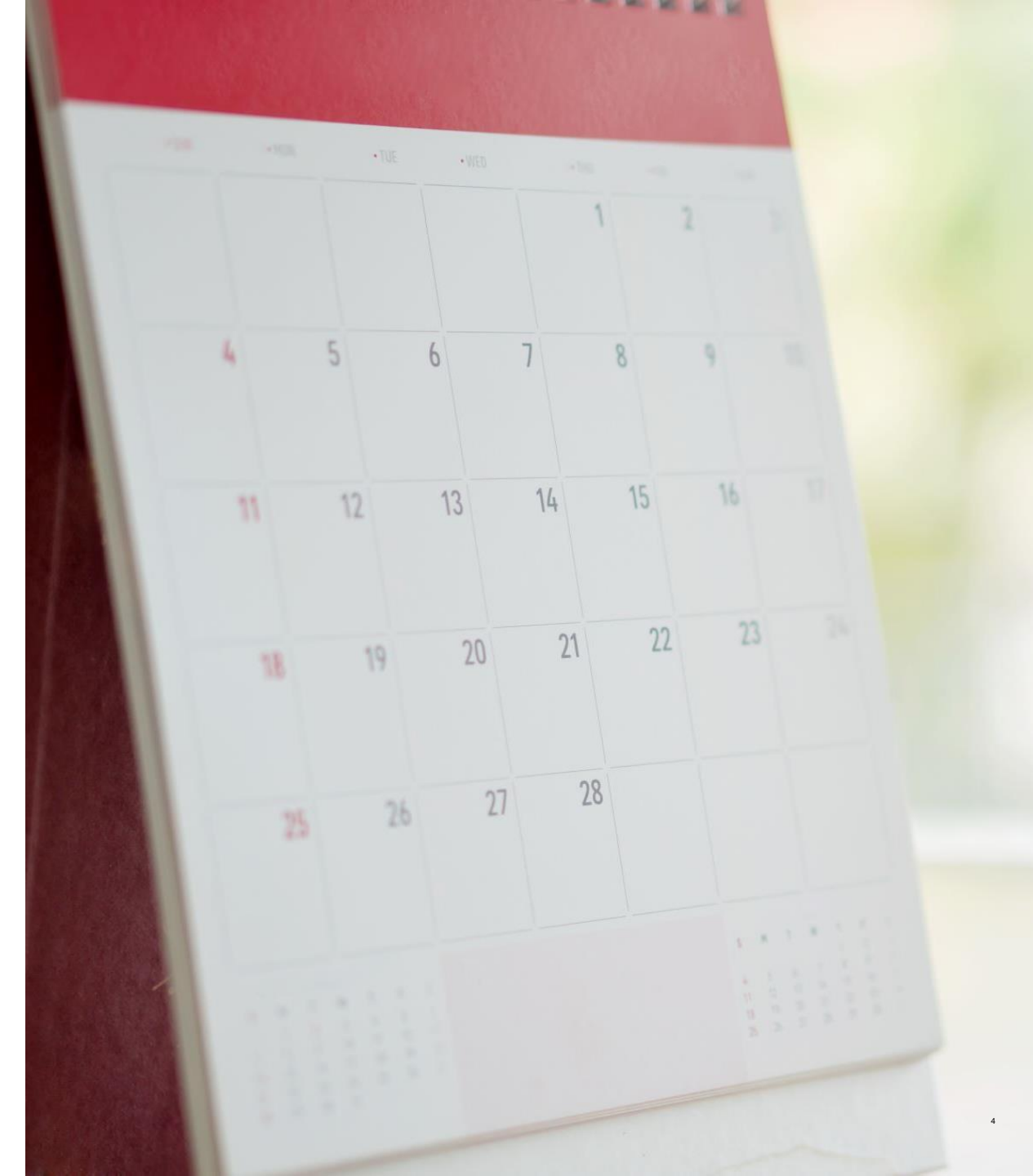

### Jan Aadhaar – Enrolment Process Flow

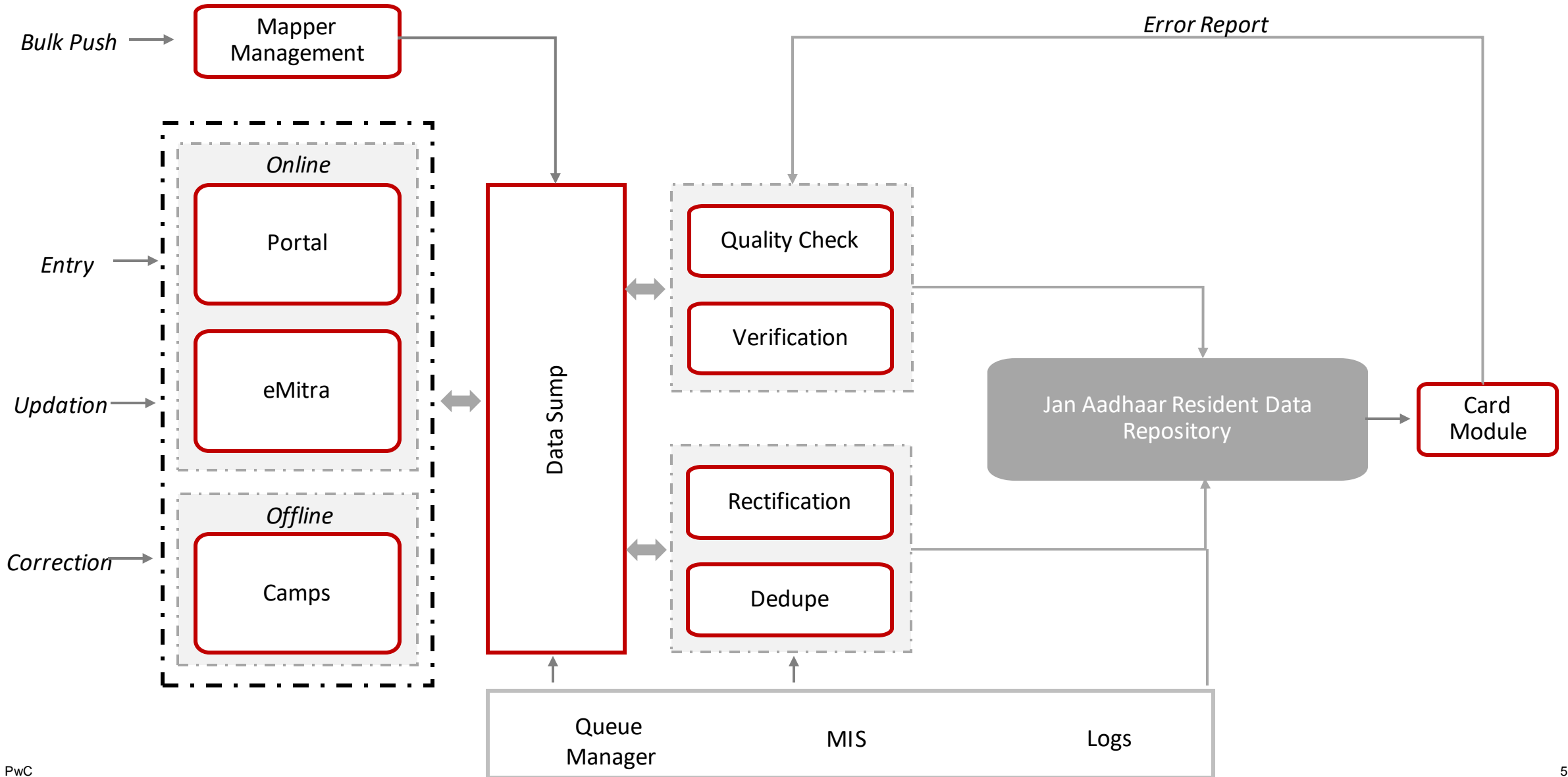

### Available modes of application

There are 2 modes available for application:

#### • E-Mitra

• Self-service by citizen through online portal

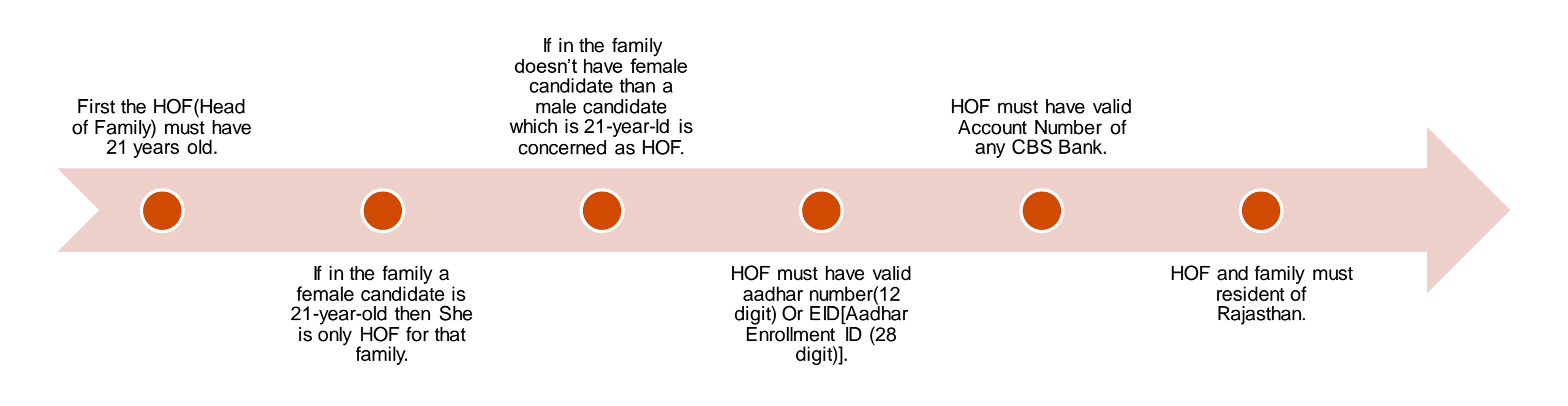

**Enrolment Criteria** 

## Jan Aadhaar – Citizen Application Flow

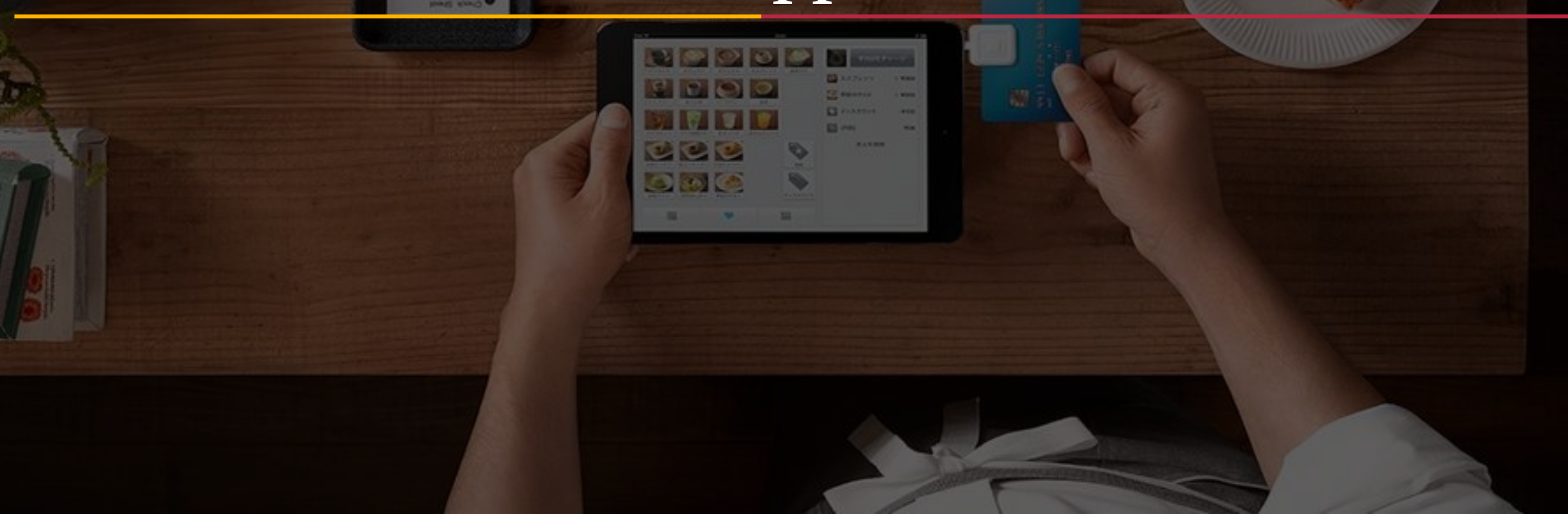

### Pre-requisites for application: Aadhaar number, Bank Account Details

URL for web portal: http://www.janaadhar.rajasthan.gov.in

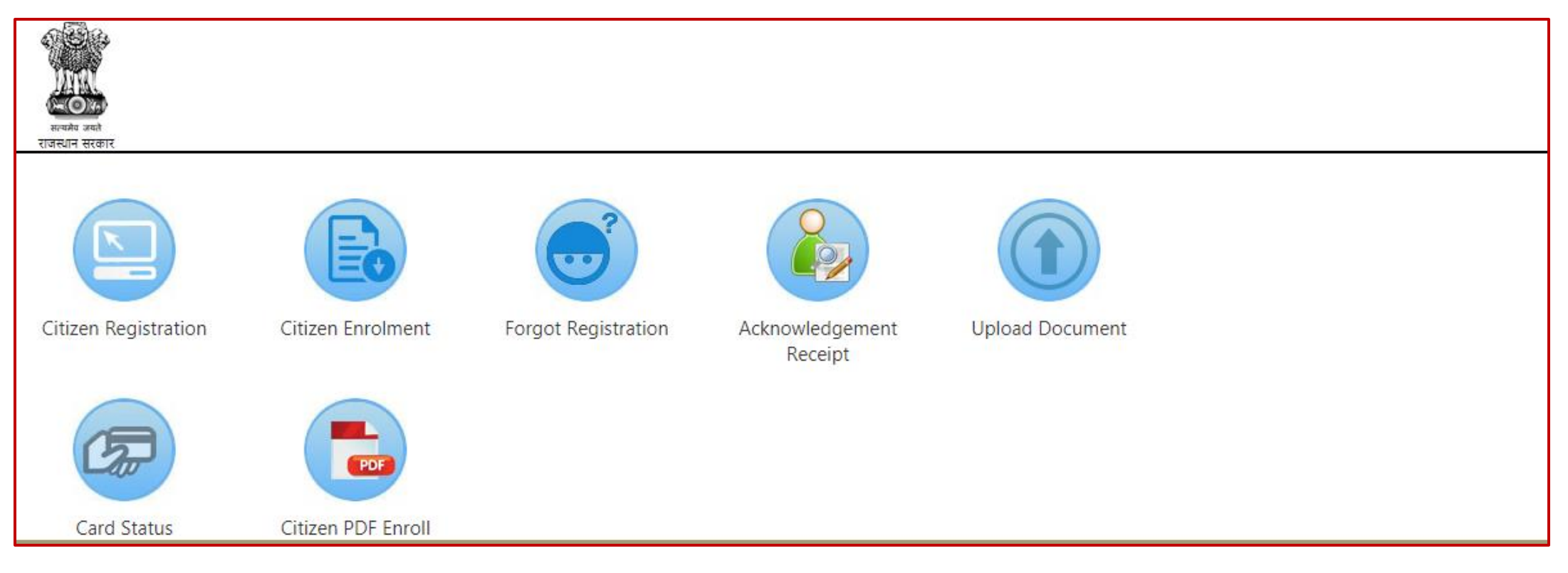

Login screen visible to citizen

## 1. Citizen Registration

To register a family by this dashboard, click on this module and fill details of HOF and click on Submit

| Home                                    | About Us                                                                          | FeedBack                    |                                           | FAQ            | Contact Us           |
|-----------------------------------------|-----------------------------------------------------------------------------------|-----------------------------|-------------------------------------------|----------------|----------------------|
|                                         |                                                                                   |                             |                                           |                | Go Back To Dashboard |
| Citizen Registration                    |                                                                                   |                             |                                           |                |                      |
| मुखिया का नाम॰ (अंग्रेजी में)<br>शिंग ॰ | Kamala Devi<br>Female । মটিয়া ্<br>ইিন ময়ন কই<br>Female । মটিয়া<br>Male । যুচয | आधार संख्या*<br>जन्म शिथि * | 916271676187<br>01-01-1970<br>स्वमिट करें | मोबाइत संख्या* | 7791902513           |

### Click OK to save

## 1. Citizen Registration

|                                | About Us      |                 | ceddadk                       | -FAQ | CONTROL UN           |
|--------------------------------|---------------|-----------------|-------------------------------|------|----------------------|
|                                |               |                 |                               |      | So Back To Dashboard |
| Citizen Registration           |               |                 | कर अप केंद्र करना चाहते हैं ? |      |                      |
| willing an series ( shirth it) | Francis Cont  | source allowers | UK Carca                      |      | 1                    |
| Real -                         | Female   #8ml | जन्म दिनि ।     | 01-01-1970                    |      | (Principal States)   |
|                                |               |                 | andre wi                      |      |                      |

Now portal will generate your registration No. and you can enroll your family on Jan Aadhar portal by below link or Citizen enrollment module.

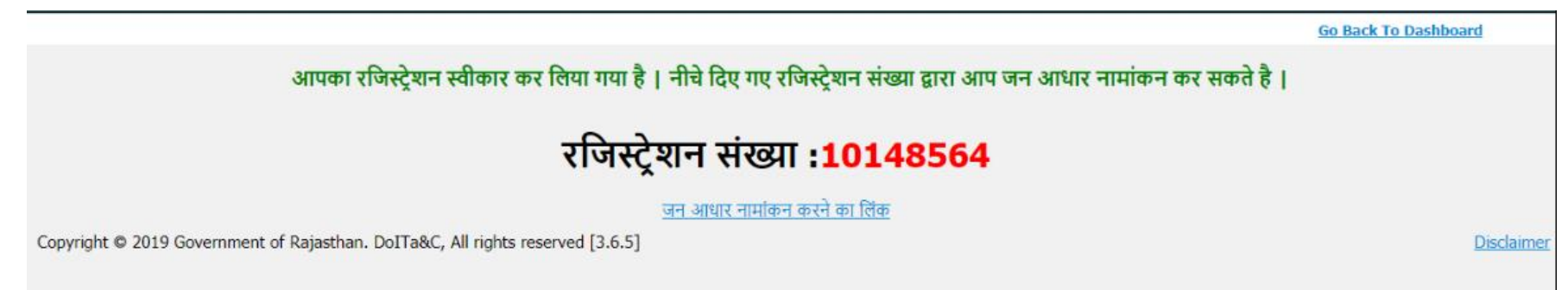

This Module is used to enroll Jan Aadhaar family which is registered through this portal

### > To enroll a family please enter registration No. of family and click on "Find"

| Home                                | About Us                                | FeedBack | FAQ | Contact Us           |
|-------------------------------------|-----------------------------------------|----------|-----|----------------------|
|                                     |                                         |          |     | Go Back To Dashboard |
| Citizen Enrollment                  |                                         |          |     |                      |
| रविषट्रेवन संख्या                   | 2000                                    | 1982     |     |                      |
|                                     |                                         |          |     |                      |
| Copyright © 2014 Government of Raja | sthan. DoIT&C, Al rights reserved [8.0. | 1]       |     | Deckeroe             |

### Please Upload Photo of HOF and fill other details of HOF and click on Add Member.

| जन आधार नामांकन (Jan Aadhaar Enrollment)                                                                          | Total Count: 1                                                                                                 | Today Count: 1                                                         |
|----------------------------------------------------------------------------------------------------|----------------------------------------------------------------------------------------------------|------------------------------------------------------------------------|
| मुखिया का विवरण                                                                                                   |                                                                                                    |                                                                        |
| फोटो * (साइज 50kb से कम)       Choose File       No file chosen         Upload       Upload         आधार संख्या * | आधार रसीद संख्या *         मुखिया का नाम* (हिंदी मे)         ✓         जाति *         ✓         भूमि का प्रकार | Photo Upload By Webcam<br>जाति चयन करें Y<br>भूमि का प्रकार चयन करें Y |
| क्या परिवार अल्पसंख्यक समुदाय से हैं NO<br>आवासीय पता                                                             | ▶ क्या मुखिया अनाथ है ?                                                                                        | No                                                                     |
| क्या ग्रामीण क्षेत्र से है * िहां ©नहीं<br>मकान संख्या (अंग्रेजी में)<br>पता(अंग्रेजी में)                        | मकान संख्या (हिंदी मे)<br>पता (हिंदी मे)                                                                       |                                                                        |
| गली (अंग्रेजी में)<br>जिला * जिला चयन करें<br>वाई संख्या * वाई चयन करें                                           | गली (हिंदी मे)                                                                                                 | शहर चयन करें 🗸                                                         |

### ➢ If you want to add members of your family click OK.

| C 🍵 janapp.rajasthan.gov.in/janaadh                | aar/emitraEnrollmentForm      |                                                                  | 😭 🔒 Inco                   | ognito (2) माता का नाम *(अंग्रेजी में)                 | Sita Devi                  | माता का नाम * (हिंदी मे)                     | सीता देवी                                         |   |
|----------------------------------------------------|-------------------------------|------------------------------------------------------------------|----------------------------|--------------------------------------------------------|----------------------------|----------------------------------------------|---------------------------------------------------|---|
| मान का नाम (अंग्रेनी मे)*                          |                               | मान का नाम (हिंगे मे)*                                           |                            | तिंग *                                                 | Female   महिता             | जन्म तिथि / उम्र *                           | 01-01-1970 46                                     |   |
| नाता का नाम (अश्रवा म)'<br>लिंग *                  | लिंग चयन को                   | ✓ जन्म तिथि / उम *                                               | 01/01/2020                 | वैवाहिक स्थिति*                                        | Married   विवासीत          |                                              |                                                   |   |
| वैवाहिक स्थिति*                                    | वैवाहिक स्थिति चयन करें       | ~                                                                | 04/04/2020                 | गनि । सनी कर नगर ( ) मेने में हो                       | Mahada Kuma                | गति । गती का गए / विंकी के                   | प्रवेश कामग                                       |   |
| पति / पत्नी का नाम (अंग्रेजी में)                  |                               | पति / पत्नी का नाम (हिंदी मे)                                    |                            | વાલ / વર્ણ છા નાન (અંગ્રેઓ ન)                          | Manesh Kumar               | पात / पश्च का नाम (रहवा म)                   | महरा कुमार                                        |   |
| शिक्षा का स्तर                                     | शिक्षा का स्तर चयन करें       | ✓ व्यवसाय                                                        | व्यवसाय चयन करें 🗸 🗸       | शिक्षा का स्तर                                         | Graduate   सालक            | <u>~</u> व्यवसाय                             | House wife   যুরিতী                               | Y |
| वार्षिक आय*                                        | वार्षिक आय चयन करें           | <ul> <li>निवासी श्रेणी</li> </ul>                                | निवासी श्रेणी चयन करें 🗸 🗸 | वर्षिक आय                                              | Not Applicable   लागू नही  | 0.020                                        | Resident   निवासी                                 | Y |
| विशेष योग्यजन प्रकार                               | विशेष योग्यजन प्रकार चयन करें | 🗸 पी.पी.ओ संख्या                                                 |                            | विकलांगता प्रकार                                       | Normal   लागू नही          |                                              |                                                   |   |
| मतदाता पहचान संख्या                                |                               | पासपोर्ट संख्या                                                  |                            | प्रतटाना गटनान संख्या                                  | P 1/20/DLD /11/288378      | क्या आप नया सदस्य जाड़ना चाहत ह              |                                                   |   |
| पैन कार्ड संख्या                                   |                               | ड्राइविंग लाइसेंस संख्या                                         |                            |                                                        | 13/20/020/11/20070         |                                              |                                                   |   |
| रोजगार पंजीयन क्रमांक                              |                               | सरकारी कर्मचारी संख्या                                           |                            | यैन कार्ड संख्या                                       | BAVP00B899                 |                                              |                                                   |   |
| राष्ट्रीय जन गणना संख्या                           |                               | विशेष विवरण                                                      |                            | रोजगार पंजीयन क्रमांक                                  |                            | Cancer                                       |                                                   |   |
|                                                    |                               |                                                                  |                            | राष्ट्रीय जन गणना संख्या                               |                            | विशेष विवरण                                  |                                                   |   |
| परिवार पहचान दस्तावेज                              |                               |                                                                  |                            | परिवार पहचान दस्तावेज                                  |                            |                                              |                                                   |   |
|                                                    |                               |                                                                  |                            | राशन कार्ड का प्रकार                                   | APL   एपीएल                | 🗸 राशन कार्ड संख्या                          | 002001221211                                      |   |
| राशन काड का प्रकार/आधिक समूह<br>विधन ग्याना मंग्रा | राशन काड का प्रकार चयन कर     | <ul> <li>राशन कांड संख्या</li> <li>जन आपनि खान मंगरगा</li> </ul> |                            | विधुत खाता संख्या                                      |                            | जल आपूर्ति खाता संख्या                       |                                                   |   |
| गैस एजेंसी का नाम                                  | गैस एजेंसी का नाम चयन करें    | <ul> <li>गैस कनेक्शन संख्या</li> </ul>                           |                            | गैस एजेंसी का नाम                                      | गैस एजेंसी का नाम चयन करें | 🗸 गैस कनेक्शन संख्या                         |                                                   |   |
| बी पी एल /स्टेट बी पी एल संख्या                    |                               | महात्मा गांधी नरेगा कार्ड संख्या                                 |                            | ਤੀ ਦੀ ਸਭ ਮਤੇਰ ਤੀ ਦੀ ਸਭ ਜਾਂਬਲ                           |                            | יישואי איז איז איז איז איז איז איז איז איז א |                                                   |   |
| राष्ट्रीय स्वाथ्य बीमा योजना नामांकन संख्या(       | 17                            |                                                                  |                            | થા માં હત /સ્ટટ થા માં હત સંહવા                        |                            | শহালো গালা পথা চাত অন্তম                     |                                                   |   |
| अंकीय)                                             |                               | લાંધ્ય સુરવા રાજ્ય                                               |                            | राष्ट्रीय स्वाथ्य बीमा योजना नामांकन संख्या (17 अंकीय) |                            | खाद्य सुरक्षा संख्या                         |                                                   |   |
| श्रमिक कार्ड संख्या                                |                               | श्रमिक कार्ड समाण्ति दिनाक                                       |                            | एन. एफ. एस. ए                                          |                            | असंगठित श्रमिक                               | <ul> <li>हाँ <ul> <li>नहीं</li> </ul> </li> </ul> |   |
| परिवार के कुल सदस्या का संख्या (मुखिया स           | हत)*                          |                                                                  |                            | परिवार के कुल सदस्यों की संख्या (मुखिया सहित)*         | 3                          |                                              |                                                   |   |
|                                                    |                               |                                                                  |                            |                                                        |                            | सदस्य जोडें सेव करें                         |                                                   |   |
|                                                    |                               |                                                                  |                            |                                                        |                            |                                              |                                                   |   |

> Upload Photo of member and fill required information and click on Add Member.

| ( and the second second | 1                      |        | 1            |             | -                |        |           | 1         |            |                        |   |
|----------------------------------------------------------------------------------------------------|------------------------|--------|--------------|-------------|------------------|--------|-----------|-----------|------------|------------------------|---|
|                                                                                                    |                        |        |              |             |                  |        |           |           |            | St. Beck, To. Daubbeau | 4 |
| सदस्य का विवरण                                                                                                    |                        |        |              |             |                  |        |           |           |            |                        |   |
|                                                                                                    |                        |        |              |             |                  |        |           |           |            |                        |   |
| affilter at filtera                                                                                                    |                        |        |              |             |                  |        |           |           |            |                        |   |
| -                                                                                                    | and the set            |        | Native Sells |             |                  | Area   |           | di/share  | n durbyfði | dienen bil             |   |
| and its                                                                                                    | parts to down          | has le |              | and any end |                  | le bei | 61 (K     | lage lass | -          | 100                    | - |
|                                                                                                    |                        |        |              |             |                  |        |           |           |            |                        |   |
| Brovat. nahesh.pg                                                                                                    | Lipited                |        |              |             |                  |        |           |           |            |                        |   |
| ACAT HIGH                                                                                                    |                        |        |              |             | and other        | 97     |           |           |            |                        |   |
| eer (abilitili)                                                                                                    |                        |        |              |             |                  |        |           |           |            |                        |   |
| then in gifter it ways                                                                                                    | where is given it more |        |              |             | e findre finante |        |           |           |            |                        |   |
| ter an ever (which it)                                                                                                    |                        |        |              |             | for a serv       | te n   |           |           |            |                        |   |
| en ar en juikt is                                                                                                    |                        |        |              |             | -                | (MP.1) |           |           |            |                        |   |
| -                                                                                                    | for an easy art.       |        |              |             | un the se        | -      |           |           | Activate V |                        |   |
| Barefree parts                                                                                                    | families families and  |        |              |             | v teta bet       |        | Barlay Te | ferrer fl |            |                        | × |
|                                                                                                    |                        |        |              |             |                  |        |           |           |            |                        |   |

### > Click on save if family is complete otherwise No.

| Rrowsemahesh.jpg Upload        | 0                                  |                                        |                               |                                                        |
|--------------------------------|------------------------------------|----------------------------------------|-------------------------------|--------------------------------------------------------|
| ाधार संख्या                    | 999281982121                       | आधार रसीद संख्या                       |                               |                                                        |
| म* (अग्रेजी में)               | Mahesh Kumar                       | नाम* (हिंदी में)                       | महेश कुमार                    |                                                        |
| रवार के मुखिया से संबंध*       | Husband/wife   पति / पत्नी         | विशेष विवरण                            |                               |                                                        |
| ता का नाम" (अंग्रेजी में)      | Ashok Kumar                        | पिता का नाम*(हिंदी मे)                 | अशोक कुमार                    |                                                        |
| ता का नाम" (अंग्रेजी मे)       | Vimala Devi                        | माता का नाम" (हिंदी में)               | विमला देवी                    |                                                        |
| ग*                             | Pemale   महिता                     | জন্দ রিথি / उम्र*                      | 01-01-1970                    | 46                                                     |
| कलगिता प्रकार                  | Normal । सम् नही                   | वैवाहिक स्थिति*                        | वेवाहेक स्थिति चयन करें       | ×                                                      |
| ते / पत्नी का नाम<br>छोजी में) | Kamala Devi                        | पति / पत्नी का नाम<br>(हिंदी मे)       | कमला देवी                     |                                                        |
| क्षा का स्तर                   | Graduate   বয়নক                   | व्यवसाय                                | Pvt. Co.   निजी क्षेत्र कर्मी | ~                                                      |
| র্টক আয(ন্ট)                   | 1 laich - 2 laich   1 लाख से 2 लाख | निवासी श्रेणी                          | निवासी क्षेणी चयन करें.       | ~                                                      |
| ह का नाम                       | STATE BANK OF BIKANER AND JAIPUR   | बैंक शाखा का नाम<br>(I.F.S.C. code)    | \$88,00010040                 | ×                                                      |
| ह खाता संख्या                  | 3578765776889                      |                                        |                               |                                                        |
| हचान दस्तावेज                  |                                    |                                        |                               |                                                        |
| र कार्ड संख्या                 | NPVR000NH5                         | <b>ठ्राइ</b> विंग लाइसेस संख्या        |                               |                                                        |
| सपोर्ट संख्या                  |                                    | एन पी आर संख्या                        |                               |                                                        |
| जगार पंजीयन कर्माक             |                                    | सरकारी कर्मचारी पहचान संख्या           |                               |                                                        |
| .पी.ओ संख्या                   |                                    | मोबाइल संख्या                          | 7791902513                    |                                                        |
| उदाता पहचान संख्या             |                                    | असंगरित श्रमिक<br>पीछे जाये सदस्य जोठे | ⊖हां®नहां A<br>G              | Activate Windows<br>to 5 Settings to activate Windows. |

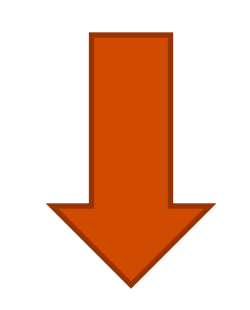

### Click OK if you want to save finally.

| गता का नाम* (अंग्रेजी में)          |                                |            |             |                 | माता का नाम*                   | (हिंदी मे)         |           |                    |        |                    |                |
|-------------------------------------|--------------------------------|------------|-------------|-----------------|--------------------------------|--------------------|-----------|--------------------|--------|--------------------|----------------|
| तेंग*                               | तिंग का चयन करें.              |            |             | ~               | जन्म तिथि / उम्र               | *                  |           |                    |        |                    |                |
| वेकलांगता प्रकार                    | विकलांगता विवरण चयन            | करें.      |             | ~               | वैवाहिक स्थिति                 |                    | वैवाहि    | क स्थिति चयन करें  |        |                    | ~              |
| रति / पत्नी का नाम<br>अंग्रेजी में) |                                |            |             |                 | पति / पत्नी का =<br>(हिंदी मे) | मा                 |           |                    |        |                    |                |
| थेक्षा का स्तर                      | शैक्षणिक योग्यता चयन क         | ₹.         |             | ~               | व्यवसाय                        |                    | व्यवस     | य चयन करें.        |        |                    | ~              |
| र्षिक आय(रु)                        | वार्षिक आय चयन करें.           |            |             |                 |                                |                    | निवास     | ) श्रेणी चयन करें. |        |                    | ~              |
| कि का नाम                           | बैंक नाम चयन करें.             |            |             | क्या आप फ़्राइन | ल सेव करना चाह                 | ते है ?            | बैंक र    | ाखा चयन करें.      |        |                    | ~              |
| र्वक खाता संख्या                    |                                |            |             | $\sim$          |                                |                    |           |                    |        |                    |                |
| पहचान दस्तावेज                      | I                              |            |             | ОК              | Can                            | cel                |           |                    |        |                    |                |
| ान कार्ड संख्या                     |                                |            |             |                 | ड्राइविंग लाइसेंग              | । संख्या           |           |                    |        |                    |                |
| गसपोर्ट संख्या                      |                                |            |             |                 | एन पी आर संख                   | ग                  |           |                    |        |                    |                |
| ोजगार पंजीयन कर्मांक                |                                |            |             |                 | सरकारी कर्मचा                  | री पहचान संख्या    |           |                    |        |                    |                |
| गे.पी.ओ संख्या                      |                                |            |             |                 | मोबाइल संख्या                  |                    |           |                    |        |                    |                |
| गतदाता पहचान संख्या                 |                                |            |             |                 | असंगठित श्रमिव                 | 5                  | 0 हो      | 🖲 नहीं             |        |                    |                |
|                                     | L                              |            |             | पीछे जाये       | सदस्य जोड़े                    |                    |           |                    |        |                    |                |
| चयन करें अ                          | ताधार संख्या /आधार रसीद संख्या | नाम        | पिता का नाम | माता            | का नाम                         | पति / पत्नी का नाम | जन्म तिथि | তম                 | परिवार | के मुखिया से संबंध | वैवाहिक स्थिति |
| 999281982121                        |                                | महेश कुमार |             | विमला देवी      |                                | कमला देवी          |           | 46                 | ual    |                    |                |

> Your Enrollment is complete and acknowledgement slip generated successfully.

| ्र<br>गजन्थान सरकार                      |                                  |                     |                            |                     |                                     | जन-आधार          |
|------------------------------------------|----------------------------------|---------------------|----------------------------|---------------------|-------------------------------------|------------------|
| Welcome : SANDEEP.GUPTA7 Logged          | d in Time:Oct 9, 2020 3:03:04 PM |                     |                            |                     | Dashboard Bac                       | k to SSO Logout  |
|                                          |                                  |                     |                            |                     |                                     |                  |
|                                          |                                  |                     |                            |                     |                                     |                  |
|                                          |                                  |                     |                            |                     |                                     |                  |
|                                          |                                  |                     |                            |                     |                                     |                  |
|                                          |                                  |                     |                            |                     |                                     |                  |
|                                          |                                  | <u>जन आधा</u>       | <u>र योजना</u>             |                     |                                     |                  |
|                                          |                                  |                     |                            |                     |                                     |                  |
|                                          |                                  | Acknowledge         | ement Slip                 |                     |                                     |                  |
| रसीद संख्या 0000-1111-30602              |                                  |                     |                            |                     |                                     |                  |
|                                          |                                  |                     |                            |                     | NT-RECEIPT                          |                  |
| आधार संख्या 8384 2601 4520               | मुखिया का नाम                    | रतुरी बाई           | परिवार की श्रेणी           | अनुसूचित जनजाति     | क्या परिवार अल्पसंख्यक समुदाय र     | ने है नहीं       |
| क्या ग्रामीण क्षेत्र से है हाँ           | पता                              | पिपली खेडा          | मकान संख्या                | બદ                  | गली                                 |                  |
| सीमा चिन्ह                               | स्थान                            | पिपली खेडा          | पंचायत समिति               | गोगुन्दा            | ग्राम पंचायत                        | वास              |
| ग्राम Pipli Kheda                        | সিলা                             | उदयपुर              | पिन कोड                    | 313708              | दूरभाष संख्या                       |                  |
| मोबाइल संख्या 9799800543                 | ई - मेल                          |                     | मकान की स्थिति             | कच्चा               | मकान श्रेणी                         | स्वतंत्र मकान    |
| पारिवारिक बैंक का नाम Punjab National Ba | ank पारिवारिक बैंक खाता संख्या   | 2640001700302319    | पारिवारिक बैंक शाखा का नाम | PUNB0264000         | वर्तमान पते पर निवास की अवधि        |                  |
| क्र सं आधार संख्या परिवार के मुखिया से र | संबंध नाम माता का नाम पिता क     | ज नाम पति / पत्नी व | দানান লিঁগ जन्म तिथि / उ   | म वैवाहिक स्थिति धि | शैक्षा का स्तर व्यवसाय निवासी श्रेण | ो वार्षिक आय(रु) |
| אא או 11 איי או 11 איי או 11 איי או      | ת הערקו שוא וערט                 | 쓰 내지 기차 기차          | ai )माहत्वा (03-02-1986/3  | , namea 11,         | ענאגע אווצטוו וואנא                 | IAUAT 코리 I       |

### 3. Document Upload

This Module is used to Upload Documents of Jan ID enrolled by citizen dashboard.

Before uploading documents, following must be ensured:

- Merge all documents in a single PDF file
- Save single PDF by name of your Jan ID

To upload documents, click on this module enter Jan ID.

| र                                                                                                 |                                                                                                    |                                                                                       |                                                              |                                                           |                                                                                                |                                                                              |                                                      |                                                                                  |                                                                 | जन-अ   |
|---------------------------------------------------------------------------------------------------|----------------------------------------------------------------------------------------------------|---------------------------------------------------------------------------------------|--------------------------------------------------------------|-----------------------------------------------------------|------------------------------------------------------------------------------------------------|------------------------------------------------------------------------------|------------------------------------------------------|----------------------------------------------------------------------------------|-----------------------------------------------------------------|--------|
| : SANDEER                                                                                         | P.GUPTA7 Logge                                                                                                    | d in Time:0                                                                           | ct 12, 2020                                                  | 10:47:58 AM                                               | м                                                                                              |                                                                              |                                                      |                                                                                  | Go Back Back to SSO                                             | Logo   |
| वेज अपलोड                                                                                         |                                                                                                    |                                                                                       |                                                              |                                                           |                                                                                                |                                                                              |                                                      |                                                                                  |                                                                 |        |
| रसीद संख्या<br>जन आधार सं                                                                         | <b>या</b> 9972-<br>रेख्या                                                                                                    | A01D-20765                                                                            |                                                              | खं                                                        | ोजे                                                                                            |                                                                              |                                                      |                                                                                  |                                                                 |        |
|                                                                                                   |                                                                                                    |                                                                                       |                                                              |                                                           |                                                                                                |                                                                              |                                                      |                                                                                  |                                                                 |        |
| चयन करे                                                                                           | नामांकन तिथि                                                                                                    | नाम                                                                                   |                                                              |                                                           | पिता का नाम                                                                                    | पति/पत्नी का नाम                                                             | लिंग                                                 | जन्म दिनांक                                                                      | मुखिया के साथ सम्बन्ध                                           | *      |
| <mark>चयन करे</mark><br>Show List                                                                 | नामांकन तिथि<br>29/09/2015                                                                                                    | <b>नाम</b><br>सायर व                                                                  | कंवर                                                         |                                                           | पिता का नाम<br>देवी सिंह                                                                       | पति/पत्नी का नाम<br>भंवर सिंह                                                | <b>लिंग</b><br>महिला                                 | जन्म दिनांक<br>01-01-1966                                                        | मुसिया के साथ सम्बन्ध<br>स्वय                                   | *      |
| <mark>चयन करे</mark><br>Show List<br>Show List                                                    | नामांकन तिथि<br>29/09/2015<br>24/07/2018                                                                                                    | <b>नाम</b><br>सायर व<br>ओम कं                                                         | कंवर<br>न्वर                                                 |                                                           | <mark>पिता का नाम</mark><br>देवी सिंह<br>रघुनाथ सिंह                                           | पति/पत्नी का नाम<br>भंवर सिंह<br>नरेन्द्र सिंह                               | <b>सिंग</b><br>महिला<br>महिला                        | <b>जन्म दिनांक</b><br>01-01-1966<br>01-01-1984                                   | मुखिया के साथ सम्बन्ध<br>स्वय<br>पुत्र-वधू                      | -      |
| <mark>चयन करे</mark><br>Show List<br>Show List<br>Show List<br>Show List                          | <b>नामांकन तिथि</b><br>29/09/2015<br>24/07/2018<br>24/07/2018<br>24/07/2018                                                                             | नाम<br>सायर व<br>ओम कं<br>सुमन व<br>सरेंद्र वि                                        | कंवर<br>कंवर<br>सेंह राठौड                                   |                                                           | <b>पिता का नाम</b><br>देवी सिंह<br>रघुनाथ सिंह<br>रघुनाथ सिंह<br>भंवर सिंह                     | पति/पत्नी का नाम<br>भंवर सिंह<br>नरेन्द्र सिंह<br>सुर्रेद्र सिंह<br>समन कंवर | <mark>सिंग</mark><br>महिला<br>महिला<br>महिला<br>परुष | जन्म दिनांक<br>01-01-1966<br>01-01-1984<br>01-01-1990<br>01-05-1984              | मुखिया के साथ सम्बन्ध<br>स्वय<br>पुत्र-बधू<br>पुत्र-बधू<br>पत्र | *<br>• |
| <mark>चयन करें</mark><br>Show List<br>Show List<br>Show List<br>Show List<br><b>क्रम संख्या</b>   | नामांकन तिथि<br>29/09/2015<br>24/07/2018<br>24/07/2018<br>24/07/2018<br>24/07/2018                                                                      | नाम<br>सायर व<br>ओम कं<br>सुमन व<br>सरेंद्र पि<br>क्या दस्तावेज<br>उपवर्का दे 2       | कंवर<br>क्वर<br>कंवर<br>सॅंह राठोड<br>दस्तावेज देखे          | <del>न्या</del> दस्तावेज 3<br>काना गाइने हे               | पिता का नाम<br>देवी सिंह<br>रघुनाथ सिंह<br>संयुनाथ सिंह<br>भंवर सिंह<br>अपडेट<br>२             | पति/पत्नी का नाम<br>भंवर सिंह<br>नरेन्द्र सिंह<br>सुरेंद्र सिंह<br>समन कंवर  | लिंग<br>महिला<br>महिला<br>परुष<br>रावेज अपलोड करे    | जन्म दिनांक<br>01-01-1966<br>01-01-1984<br>01-01-1990<br>01-05-1984              | मुखिया के साथ सम्बन्ध<br>स्वय<br>पुत्र-वधू<br>पुत्र-वधू<br>पत्र | *<br>  |
| <mark>चयन करे</mark><br>Show List<br>Show List<br>Show List<br>Show List<br><b>कम संख्या</b><br>1 | नामांकन तिथि           29/09/2015           24/07/2018           24/07/2018           24/07/2018           दस्तावेज का नाम           Income Certificate | नाम<br>सायर व<br>ओम कं<br>सुमन व<br>सर्रेद प्रि<br>क्या दस्तावेज<br>उपलब्ध है ?<br>हॉ | कंवर<br>कंवर<br>सॅंह राठौड<br>दस्तावेज देखे<br>दस्तावेज देखे | <del>न</del> या दस्तावेज अ<br>करना चाहते है 2<br>्रहॉ ्रं | पिता का नाम<br>देवी सिंह<br>रघुनाथ सिंह<br>रघुनाथ सिंह<br>भंवर सिंह<br>अपडेट<br>२<br>२<br>नहीं | पति/पत्नी का नाम<br>भंवर सिंह<br>नरेन्द्र सिंह<br>सुर्रेद्र सिंह<br>समन कंवर | तिंग<br>महिला<br>महिला<br>परुष<br>गवेज अपलोड करे     | <mark>जन्म दिनांक</mark><br>01-01-1966<br>01-01-1984<br>01-01-1990<br>01-05-1984 | मुखिया के साथ सम्बन्ध<br>स्वय<br>पुत्र-वधू<br>पुत्र-वधू<br>पत्र | •      |

### 3. Document Upload

> You will receive OTP on your registered mobile NO.

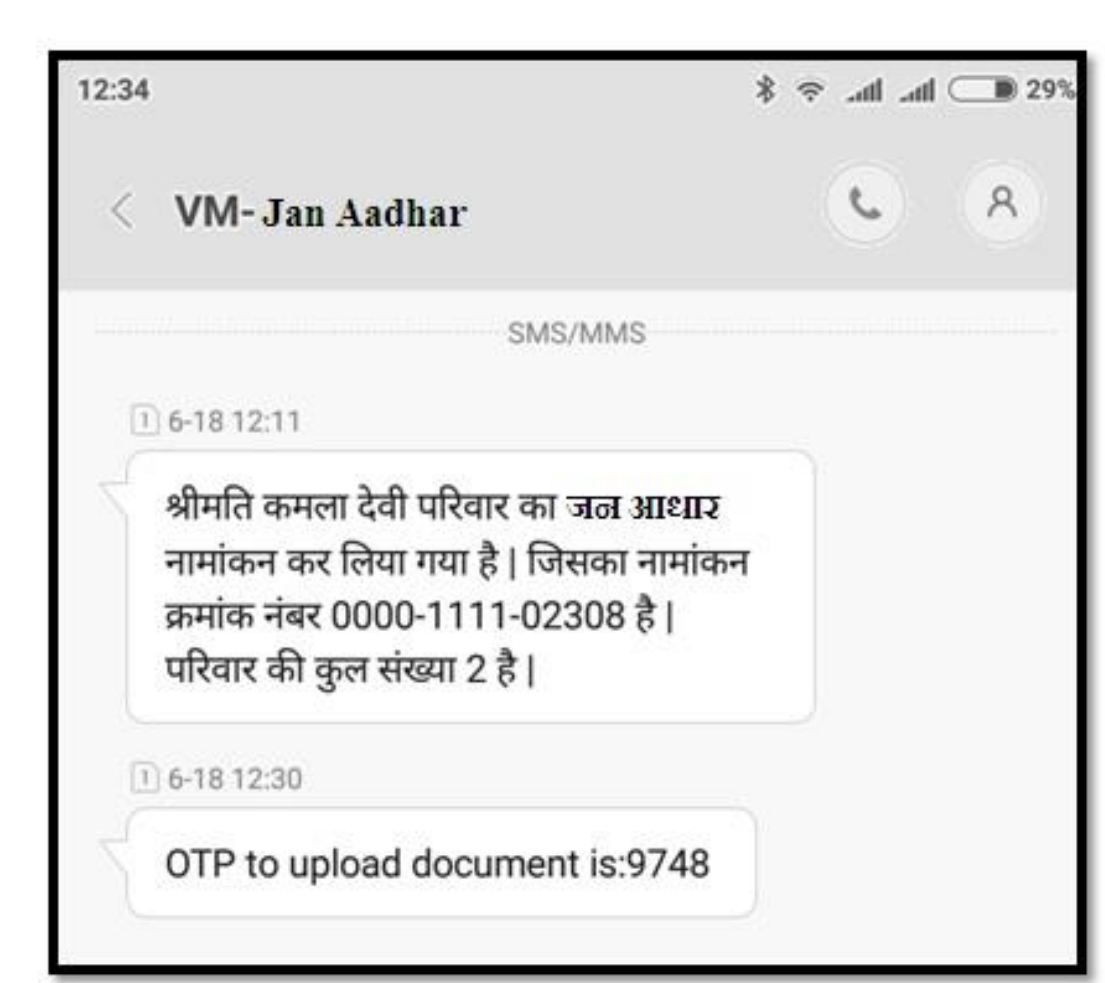

### Enter OTP and click on Find.

| Home                                        | About Us                                           | FeedBack | FAQ | Contact Us              |
|---------------------------------------------|----------------------------------------------------|----------|-----|-------------------------|
|                                             |                                                    |          |     | Go, Back, To, Rashboard |
| Document Upload                             |                                                    |          |     |                         |
| 019 NO.<br>बालि रहिल्ही बेहर पर 0 19 संबद्ध | ्रियस<br>भाषा सम्पूर्ण हे कृष्ण २०१० अने जीवालि () |          |     |                         |
| County ( ) 214 County                       | one of American Collider, Minghamarow              | 101      |     | Disclame                |

### Click on Browse.

| Home                     | About Us                 | Feedback       |            | TAQ         | Contact Us         |              |
|--------------------------|--------------------------|----------------|------------|-------------|--------------------|--------------|
| Welcome: Logged in Time: |                          |                |            |             | Go Back To Dash    | board Logout |
| Document Upload          |                          |                |            |             |                    |              |
|                          |                          |                |            |             |                    |              |
| anne den s               | भागमान् सीद संसद         |                | मात स प्रम | रित का प्रस | चरि / प्रते का ताव | conte -      |
| 1 8182 7167 6187         | 0000-1111-02308          | वभग्न देवे     | सील देखें  | वेश कुशाह   | व्येण कृषार        |              |
|                          | Browse His Die aniertret | words that you |            |             |                    |              |
|                          |                          | 10 C           |            |             |                    |              |
|                          |                          |                |            |             |                    |              |

## 3. Document Upload

### Click on Upload PDF

| 1100   | ne i                         | About Us                                                                 | reedback |                          | TAQ                      | Contact Us                        |              |
|--------|------------------------------|--------------------------------------------------------------------------|----------|--------------------------|--------------------------|-----------------------------------|--------------|
| Welcon | we: Logged in Time:          |                                                                          |          |                          |                          | Ge Back To Dash                   | board Logout |
| ocume  | ent Upload                   |                                                                          |          |                          |                          |                                   |              |
|        |                              |                                                                          |          |                          |                          |                                   |              |
|        |                              |                                                                          |          | 24                       | 10                       | N                                 |              |
|        | अग्राम रोखा                  | sources relia view                                                       | 114      | सता का नाम               | रिज को गम                | মাই / মনী কা নাম                  | curity       |
| a d    | 41107 dimi                   | Norming edits steen<br>0000-1111-02308                                   | 114      | भारत कर नगम<br>नगैल देखे | वित को नाम<br>देव हुआ।   | মটি / মনী কা নাম<br>হেইব ভূমাহ    | द्रध्यवित्र  |
|        | 40001 dimi<br>9162 7167 6187 | Novement vella view<br>(0000-1111-02308<br>Novement) 0000-1111-02308.p.m | 10       | भारत कर नाम<br>नीता देखे | रित को नाम<br>वेम हुम्मा | पति / पत्नी का नाम<br>महेल हुम्पर | curita.      |

### > You will get a message "File Uploaded Successfully".

|                 | -                          |  | ed ingot   |
|-----------------|----------------------------|--|------------|
| Document Upload | File Uploaded Successfully |  |            |
|                 |                            |  |            |
|                 | OK                         |  | ((minita)) |
|                 | Name of Street, or other   |  |            |
|                 | 1 1                        |  | Di ant     |
|                 | 0.00                       |  |            |

Please log in on <u>https://sso.rajasthan.gov.in</u>

|                          | ajasthan Single Sign On v19.6<br>ne Digital Identity for all Applications                                                                                                    |                                                                            | English   हिन्दी                                       |
|--------------------------|----------------------------------------------------------------------------------------------------|----------------------------------------------------------------------------|--------------------------------------------------------|
|                          |                                                                                                    | Login                                                                      | Registration                                           |
| G2G                      | APPS                                                                                                    |                                                                            |                                                        |
| 223                      | 3                                                                                                    | Digital Identity (SSOID/ Us<br>—                                           | ername)                                                |
|                          |                                                                                                    | Password                                                                   |                                                        |
| G2C/                     | G2B APPS                                                                                                    | 0 2                                                                        | -                                                      |
| 149                      | 5                                                                                                    | <sup>9</sup> 1 <sup>3</sup> 0 <sup>2</sup>                                 | Enter Captcha 🌒 🍞                                      |
|                          |                                                                                                    | Lo                                                                         | ogin                                                   |
| IDEN                     | TITIES                                                                                                    | 🖒 I Forgot my Digital Identi                                               | ty (SSOID). <u>Click Here</u>                          |
| ा This webs<br>आपको सर्व | te uses 'Cookies' to give you the best and most personalized experience and to improve the site performance. 'Cookies' a<br>त्तिम एवं संबंधित अनुभव देने एवं साईट के बेहतर सम्पादन के लिए यह वेबसाइट 'कुकीज़' का उपयोग करती है   'कुकीज़' एक टेक्स्ट फाइल | ire simple text files which safely i<br>त है जो कि आपके कंप्यूटर पर ही सुर | ick Here<br>resides on your computer.<br>क्षित रहती है |
|                          | 🕸 🧱 As per UIDAI Policy, UID number is no longer stored in R                                                                                                    | ajSSO system. Instead REFERENCE NO                                         | D. provided by State's AADHAAR VAULT                   |
| N.5.                     | Site designed, developed & hosted by Department of Information Technology & Communication, Gove<br>Helpdesk Details   Website Policies   Password Policy   FAQ   Sitemap<br>1, 31, 96, 28, 810   31, 38, 334                                              | ernment Of Rajasthan                                                       | ¥¥                                                     |

Please click on profile edit button

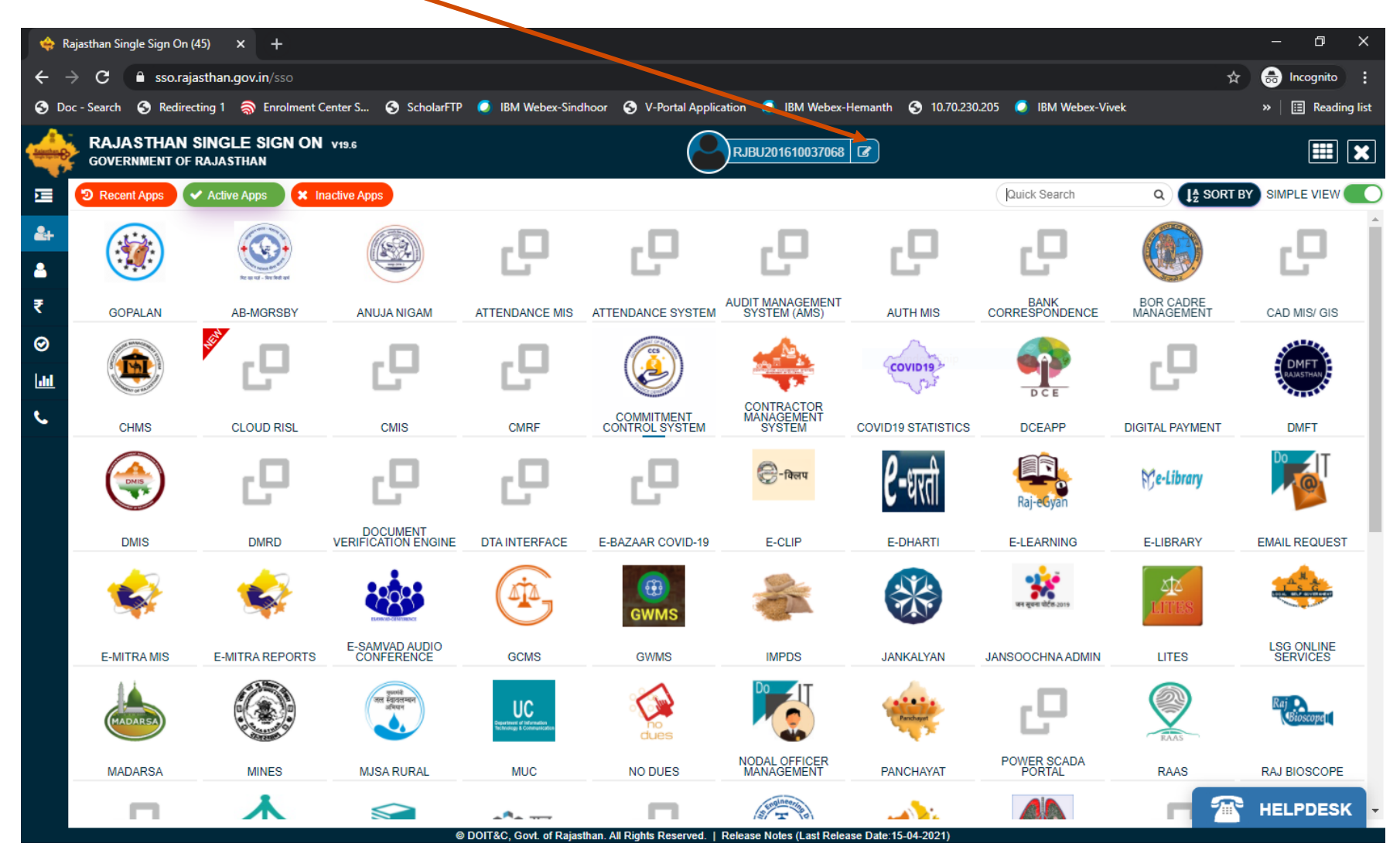

Please input Jan Aadhaar ID/enrolment ID here

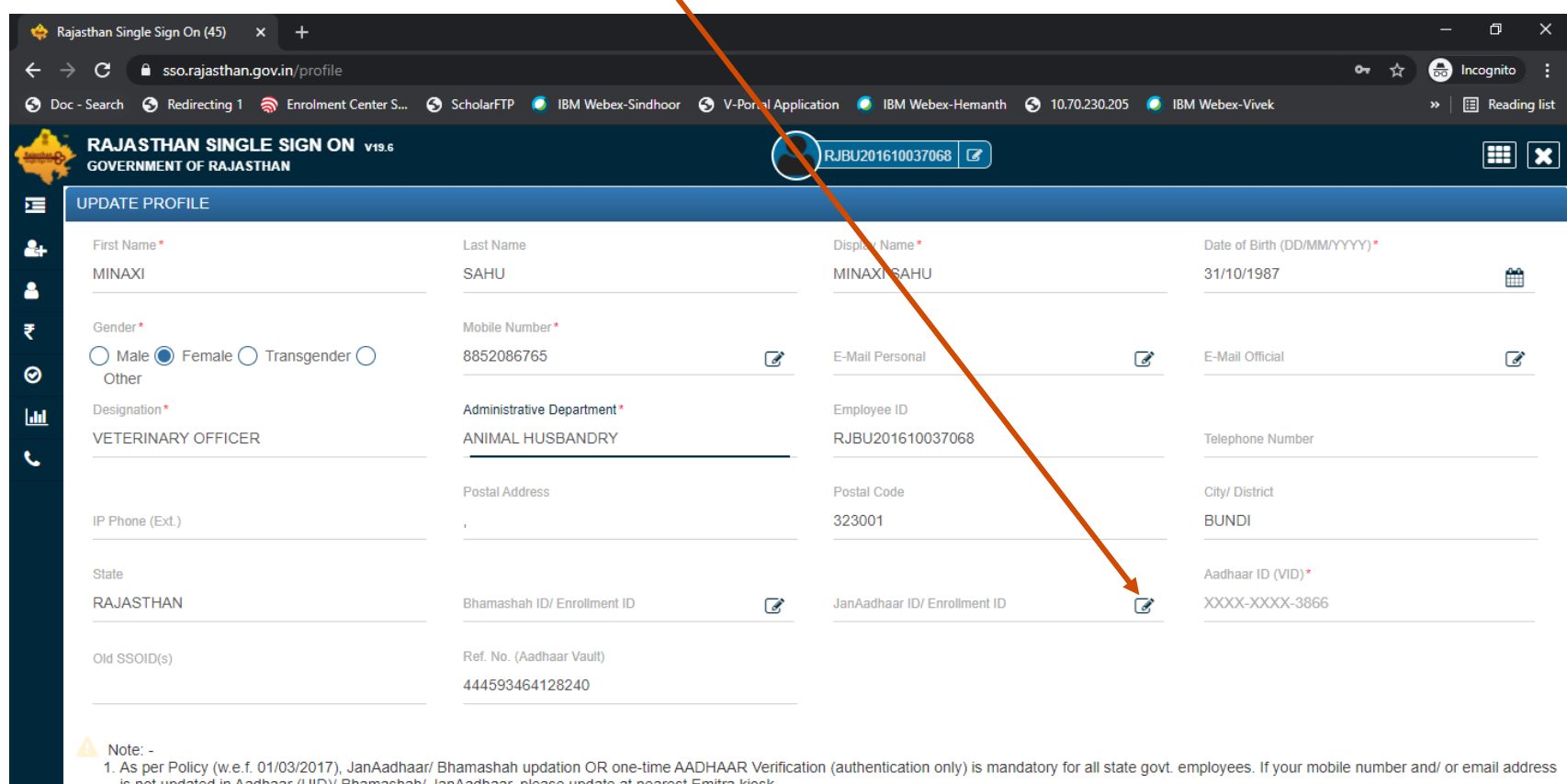

is not updated in Aadhaar (UID)/ Bhamashah/ JanAadhaar, please update at nearest Emitra kiosk.

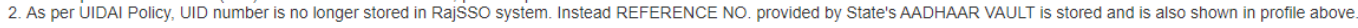

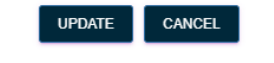

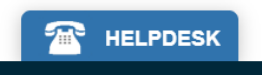

Please input Jan Aadhaar ID/enrolment ID and fetch family members

| 🔶 Ra       | ajasthan Single Sign On (45) 🛛 🗙 🕂                                                                                                    |                                                                                                    |                                                                                                    |                                                                           | - 0 X                                                                     |
|------------|----------------------------------------------------------------------------------------------------|----------------------------------------------------------------------------------------------------|----------------------------------------------------------------------------------------------------|---------------------------------------------------------------------------|---------------------------------------------------------------------------|
| ← →        | C Sso.rajasthan.gov.in/profile                                                                                                    |                                                                                                    |                                                                                                    |                                                                           | 🕶 🚖 👼 Incognito 🚦                                                         |
| 🕤 Do       | c - Search \land Redirecting 1 🤿 Enrolment Center S                                                                                                    | ScholarFTP 🥥 IBM Webex-Sindhoor                                                                                            | 🔇 V-Portal Application 🥥 IBM Webex-Hemar                                                                     | nth 🔇 10.70.230.205 🥥 IBM We                                              | bex-Vivek » 🛛 🔝 Reading list                                              |
| tereter () | RAJASTHAN SINGLE SIGN ON V19.6<br>GOVERNMENT OF RAJASTHAN                                                                                                    |                                                                                                    | RJBU201610037068                                                                                             |                                                                           | III 🗙                                                                     |
| ⊡ [        | UPDATE PROFILE                                                                                                    |                                                                                                    |                                                                                                    |                                                                           |                                                                           |
| 2+<br>2    | First Name *<br>MINAXI                                                                                                    | Last Name<br>SAHU                                                                                                    | Display Name *<br>MINAXI SAHU                                                                                | Da<br>31                                                                  | te of Birth (DD/MM/YYYY)* /10/1987                                        |
| ₹<br>⊘     | Gender*                                                                                                    | Mobile Number*<br>8852086765                                                                                               | E-Mail Personal                                                                                              | <b>3</b>                                                                  | Mail Official                                                             |
| اسلا<br>م  | Designation *<br>VETERINARY OFFICER                                                                                                    | Administrative Department*                                                                                                 | Employee ID<br>anAadhaar ID/ Enrollment ID                                                                   |                                                                           | lephone Number                                                            |
|            | IP Phone (Ext.)                                                                                                    | Postal Address<br>0000-1111-                                                                                               | 86969                                                                                                    | Cri<br>BU                                                                 | y/ District                                                               |
|            | State<br>RAJASTHAN                                                                                                    | Bhamashah ID/ Enrolln                                                                                                    | FETCH MEMBERS                                                                                                | Aa<br>ID C XO                                                             | dhaar ID (VID)*                                                           |
|            |                                                                                                    | Ref. No. (Aadhaar Vault)<br>444593464128240                                                                                |                                                                                                    |                                                                           |                                                                           |
|            | <ul> <li>Note: -</li> <li>1. As per Policy (w.e.f. 01/03/2017), JanAadha<br/>is not updated in Aadhaar (UID)/ Bhamasha</li> <li>2. As per UIDAI Policy, UID number is no longe</li> </ul> | ar/ Bhamashah updation OR one-time A<br>h/ JanAadhaar, please update at nearest<br>er stored in RajSSO system. Instead REf | ADHAAR Verification (authentication only) is r<br>t Emitra kiosk.<br>FERENCE NO. provided by State's AADHAAF | mandatory for all state govt. emplo<br>R VAULT is stored and is also show | yees. If your mobile number and/ or email address<br>vn in profile above. |
|            |                                                                                                    | © DOIT&C, Govt. of Rajasthan. /                                                                                            | All Rights Reserved.   Release Notes (Last Release Da                                                        | ite:15-04-2021)                                                           | HELPDESK                                                                  |

Authenticate members through OTP

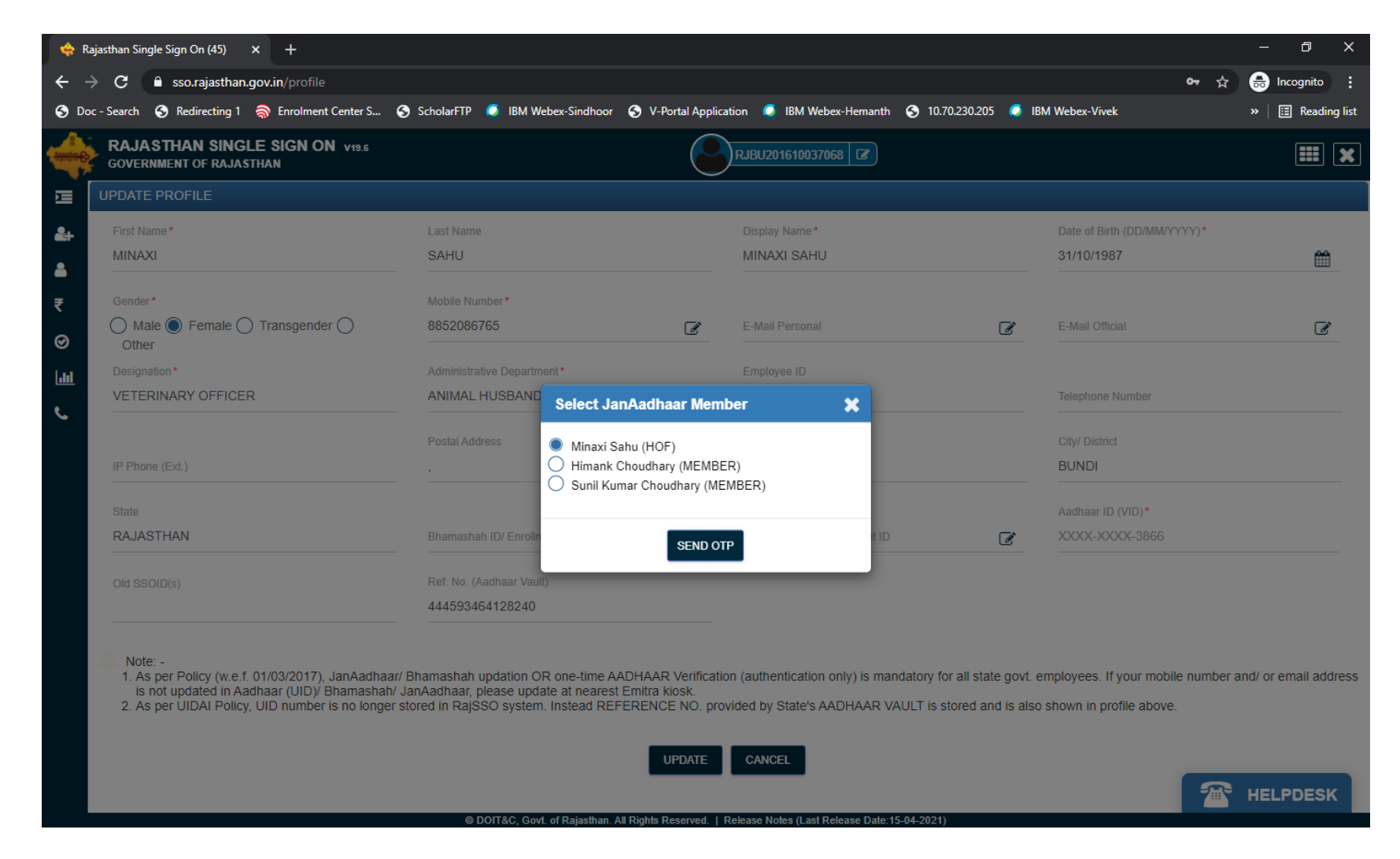

> Input OTP and confirm to link the SSO ID with Jan Aadhaar

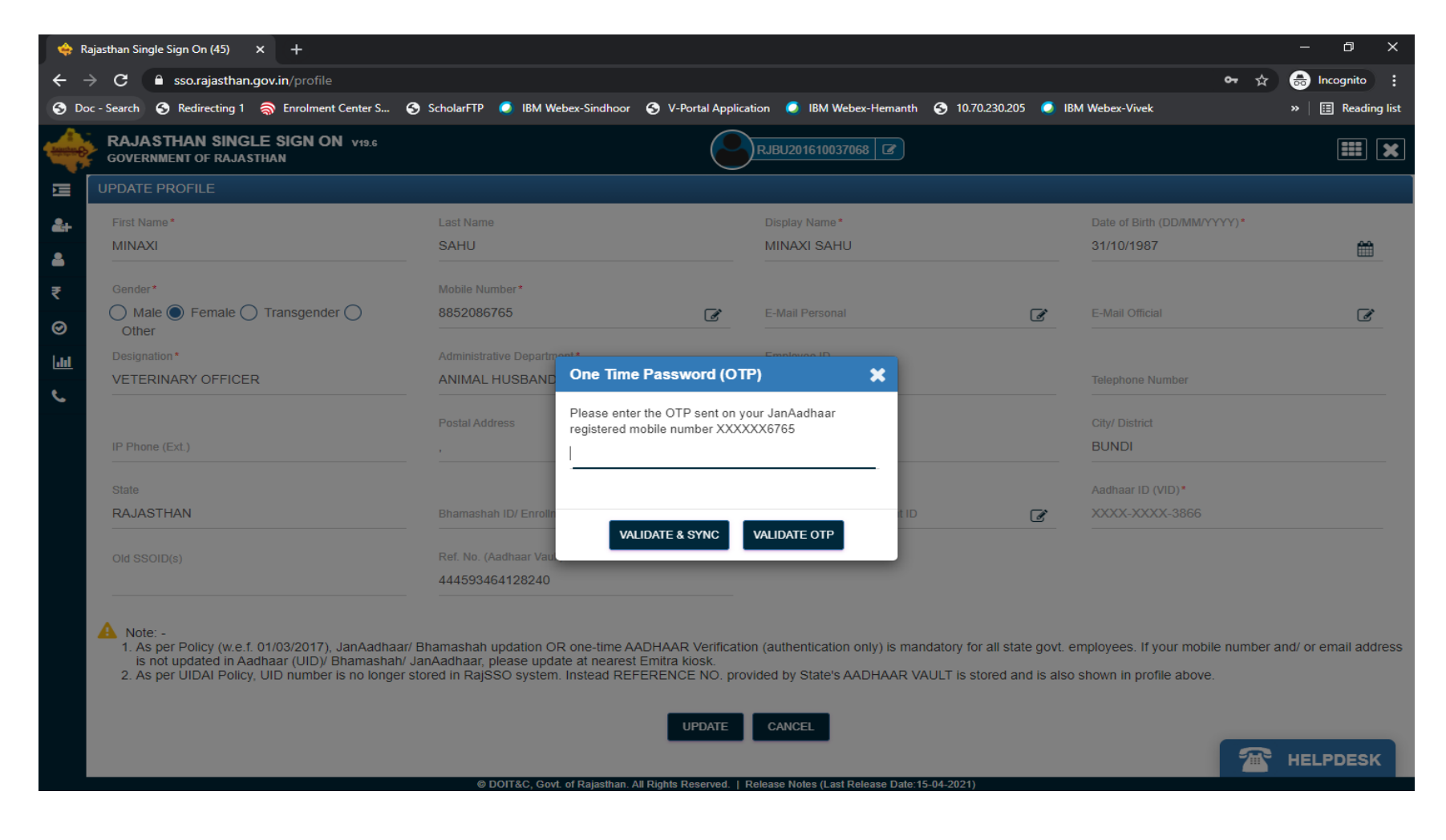

## Jan Aadhaar – e-Mitra Application Flow

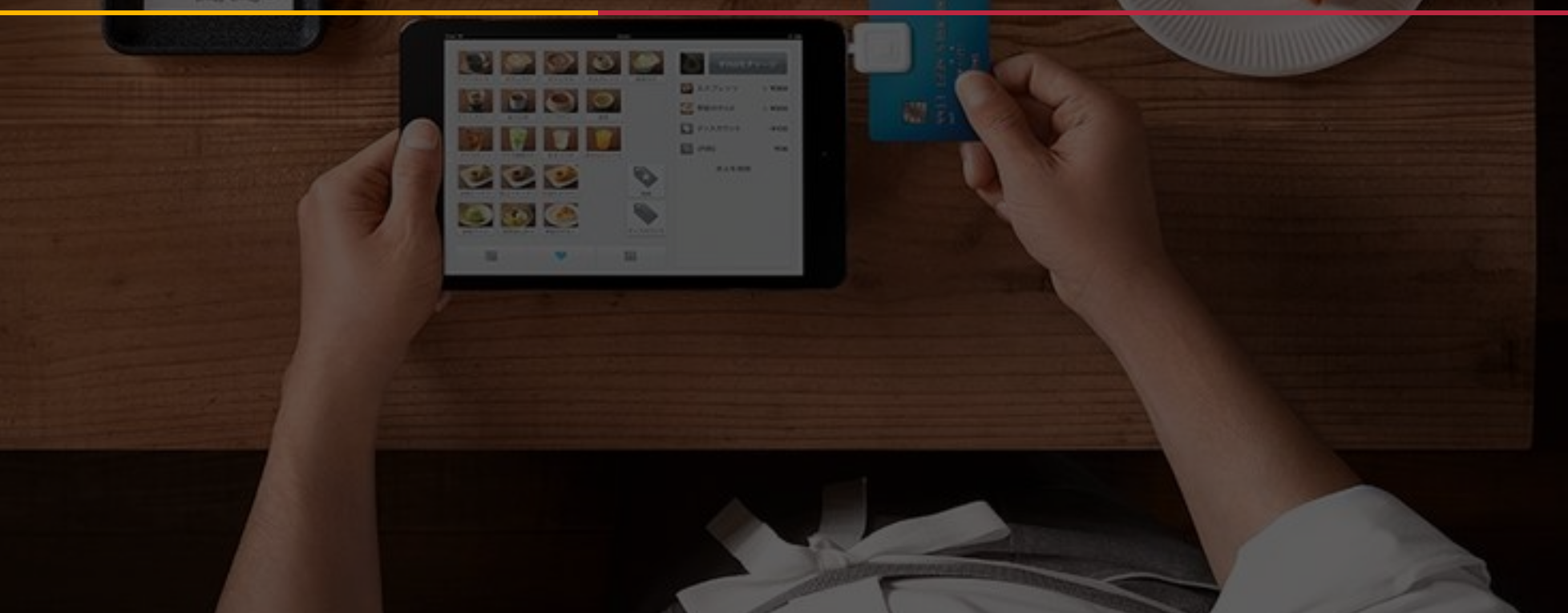

## **E-Mitra Application Flow**

### Pre-requisites for application: Aadhaar number, Bank Account Details

URL for web portal: http://sso.rajasthan.gov.in

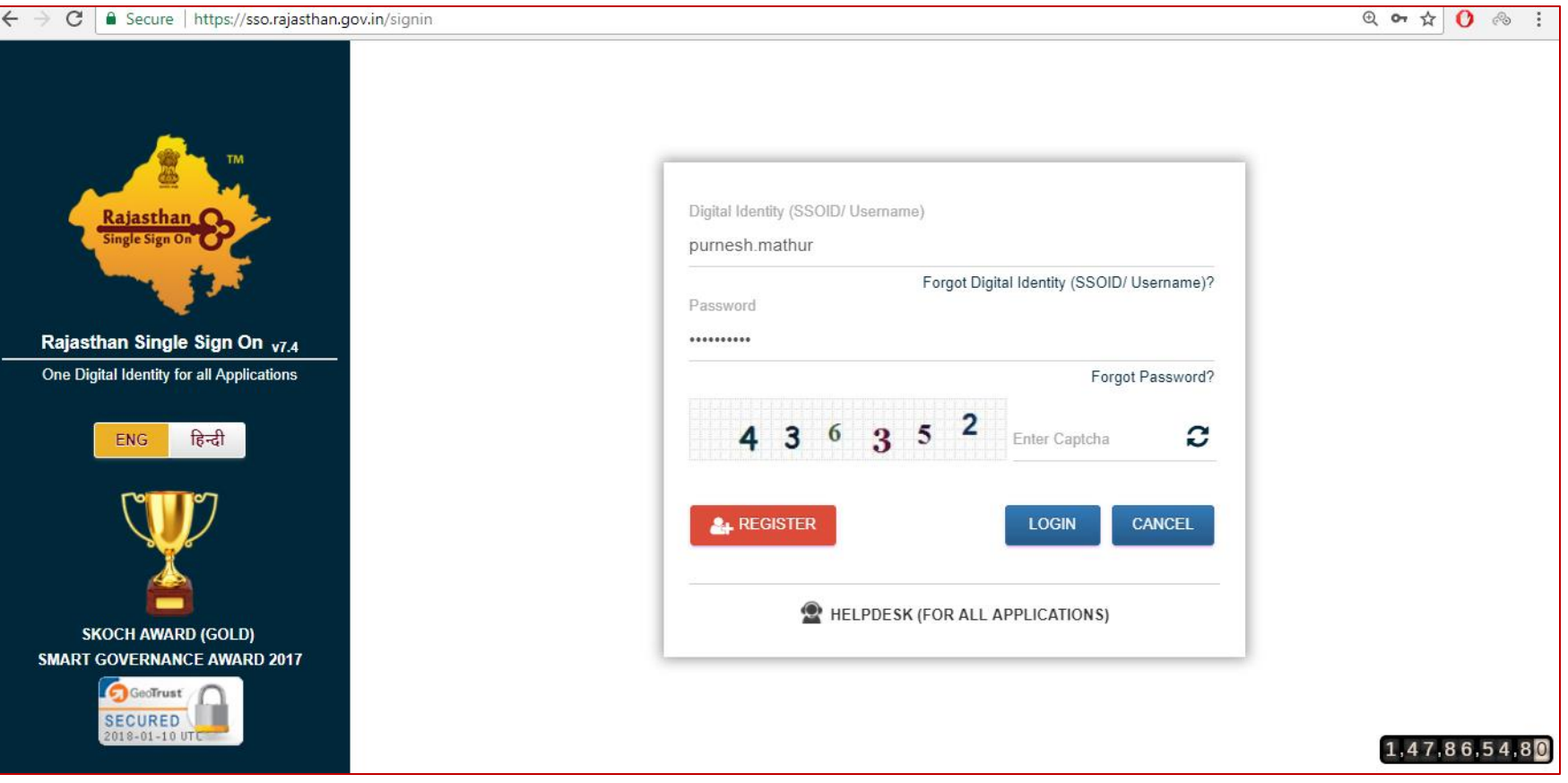

Login screen visible to e-Mitra Agent

## **E-Mitra Application Flow**

> After Successfully Login, The following icon appears on your screen

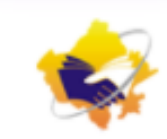

#### E-MITRA NEW

> Enter this icon by clicking on it. The following options appears on your screen.

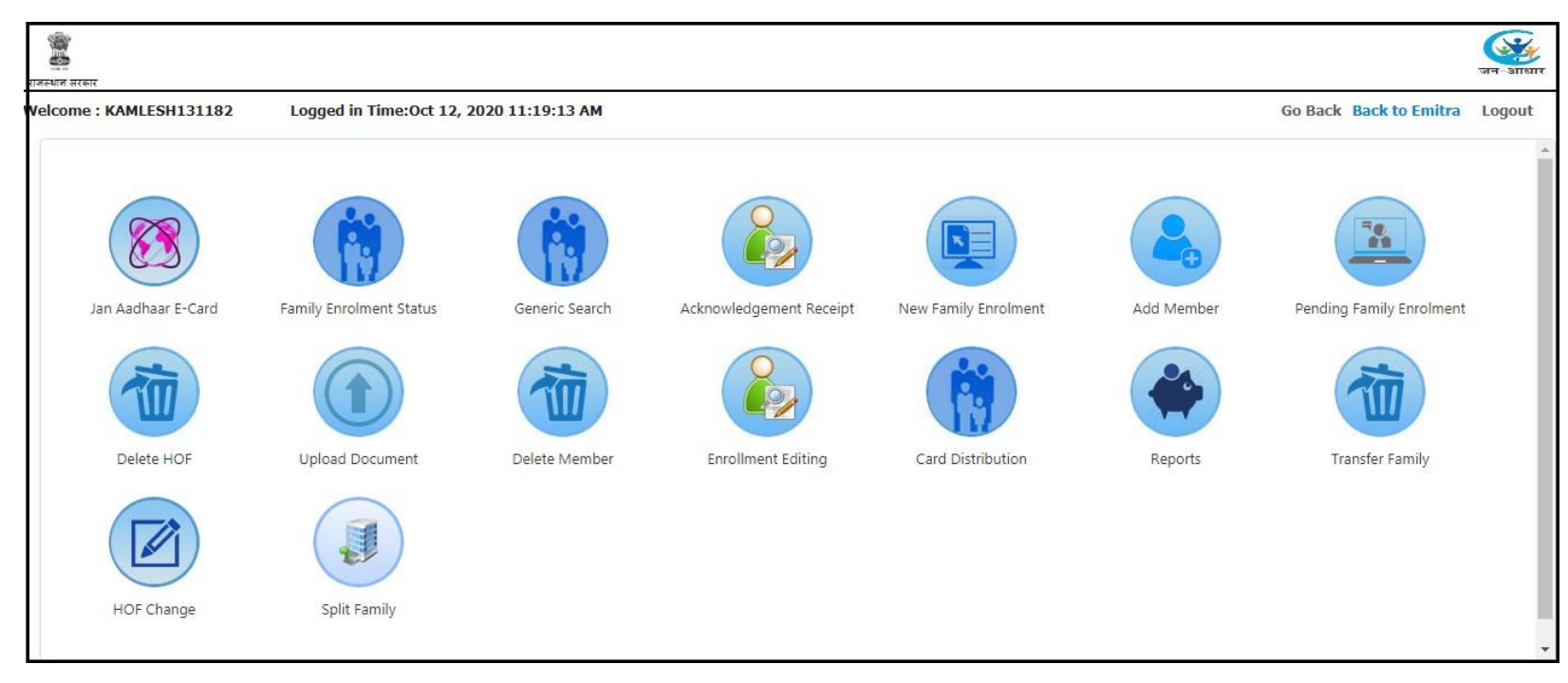

### > Upload Photo of HOF by two way i.e. browse from computer and webcam

| AMLESH131182 Logged in T                                                                               | me:Oct 12, 2020 10:13:12 AM |                                                            | Dashboar                  | d Back to Emitra | Log |
|----------------------------------------------------------------------------------------------------|-----------------------------|------------------------------------------------------------|---------------------------|------------------|-----|
| र नामांकन (Jan Aadhaar Enrollment                                                                      |                             | Total Count: 1                                             | Today Count: 1            |                  |     |
| ोया का विवरण                                                                                           |                             |                                                            |                           |                  |     |
| फोटो * (साइज 50kb से कम)                                                                               | Choose File No file chose   | n                                                          | Photo Upload By Webcam    | ]                |     |
| आधार संख्या *                                                                                          |                             | आधार रसीद संख्या *                                         |                           | -                |     |
| मुखिया का नाम* (अंग्रेजी में)                                                                          |                             | मुखिया का नाम* (हिंदी मे)                                  |                           |                  |     |
| परिवार की श्रेणी *                                                                                     | परिवार की श्रेणी चयन करें   | ✓ जाति *                                                   | जाति चयन करें             | ~                |     |
| भूधारक श्रेणी                                                                                          | भूधारक श्रेणी चयन करें      | 🗸 भूमि का प्रकार                                           | भूमि का प्रकार चयन करें   | ~                |     |
| क्या परिवार अल्पसंख्यक समुदाय से है                                                                    | NO                          | 🗸 क्या मुखिया अनाथ है ?                                    | No                        | ~                |     |
| मकान संख्या (अंग्रेजी में)                                                                             |                             | मकान संख्या (हिंदी मे)                                     |                           |                  |     |
| पता(अंग्रेजी में)                                                                                      |                             | पता (हिंदी मे)                                             |                           |                  |     |
| गली (अंग्रेजी में)                                                                                     |                             | गली (हिंदी मे)                                             |                           | 2                |     |
| जिला *                                                                                                 | जिला चयन करें               | <ul> <li>&gt; शहर *</li> </ul>                             | शहर चयन करें              | ~                |     |
| वार्ड संख्या *                                                                                         | वार्ड चयन करें              | ~                                                          |                           |                  |     |
| स्थान (अंग्रेजी में)                                                                                   |                             | स्थान (हिंदी मे)                                           |                           |                  |     |
| सीमा चिन्ह (अंग्रेजी में)                                                                              |                             | सीमा चिन्ह (हिंदी में)                                     |                           |                  |     |
| पिनकाड*                                                                                                |                             | इ - मल                                                     |                           |                  |     |
|                                                                                                    | ਸ਼ੁਰੂਸ਼ ਆਸੀ ਦਸਤ ਰਹੇ         | ા માંઘાફળ સંख્યા                                           |                           |                  |     |
| दूरभाष संख्या<br>सन्दर थेणी                                                                            | मिकान की स्थाति चरान करें   | `►<br>► तर्नमान गते एउ नितास सी अवधि                       | ਤਿਸ਼                      |                  |     |
| दूरभाष संख्या<br>मकान श्रेणी<br>प्रकान की श्रावि                                                       |                             | र पानिन पर पर निपास की जवाय<br>पारितारिक बैंक झाखा का नाम* |                           |                  |     |
| दूरभाष संख्या<br>मकान श्रेणी<br>मकान की स्थति                                                          |                             |                                                            | पारिवारिक बेक शाखा का नाम | चयन कर 🗸         |     |
| दूरभाष संख्या<br>मकान श्रेणी<br>मकान की स्थति<br>पारिवारिक बैंक का नाम*                                | पारिवारिक बैंक का नाम चयन व | (I.F.S.C. code)                                            | 17                        |                  |     |
| दूरभाष संख्या<br>मकान श्रेणी<br>मकान की स्थति<br>पारिवारिक बैंक का नाम*<br>पारिवारिक बैंक खाता संख्या* | पारिवारिक बैंक का नाम चयन व | (I.F.S.C. code)                                            | 12.                       |                  |     |

Please ensure that photo size must be less than 50kb and good quality.

### You can also choose other option "Photo Upload By Webcam"

Before using this option, you should configure your webcam by following steps:

A. Please uninstall old java version and install java using below link

https://www.dropbox.com/s/vsnn1z0pd881lkl/offline%20java%20jre-8u66-windows-i586%20%281%29.rar?dl=0

after install clear browsing history and delete cookies, cache, temp, prefetch file and restart system also do not use Google chrome use updated Firefox only

B. open control panel > java > security> edit site list > add below both url also check attachment

#### http://103.203.136.218:8080/

| eneral Update Java Security Adva                                                                                                    | anced                                                                |                                                                         |
|----------------------------------------------------------------------------------------------------|----------------------------------------------------------------------|-------------------------------------------------------------------------|
| Enable Java content in the browser                                                                                                    |                                                                      |                                                                         |
| Security level for applications not on the                                                                                                 | Exception Site list                                                  |                                                                         |
| () Very High                                                                                                    |                                                                      |                                                                         |
| Only Java applications identified by<br>and only if the certificate can be ve                                                              | v a certificate from a trusted auth<br>erified as not revoked.       | ority are allowed to run,                                               |
| () High                                                                                                    |                                                                      |                                                                         |
| Java applications identified by a ce                                                                                                    | rtificate from a trusted authority                                   | are allowed to run, even if                                             |
| the revocation status of the certific                                                                                                    | cate cannot be vermed.                                               |                                                                         |
| the revocation status of the certifi<br>Exception Site List<br>Applications launched from the sites li<br>prompts.                         | ate cannot be vermed.                                                | after the appropriate security                                          |
| the revocation status of the certifi<br>Exception Site List<br>Applications launched from the sites li<br>prompts.<br>103.203.136.218:8080 | isted below will be allowed to run                                   | after the appropriate security<br>Edit Site List                        |
| the revocation status of the certifi<br>Exception Site List<br>Applications launched from the sites liprompts.<br>103.203.136.218:8080     | isted below will be allowed to run<br>),<br>Restore Security Prompts | after the appropriate security<br>Edit Site List<br>Manage Certificates |
| the revocation status of the certifi<br>Exception Site List<br>Applications launched from the sites l<br>prompts.<br>103.203.136.218:8080  | isted below will be allowed to run<br>),<br>Restore Security Prompts | After the appropriate security<br>Edit Site List<br>Manage Certificates |

> Upload Photo of HOF by two way i.e. browse from computer and webcam

| मुखिया का विवरण                     |                             |                                                           |                         |   |  |
|-------------------------------------|-----------------------------|-----------------------------------------------------------|-------------------------|---|--|
| Photo Upload By Webcam              |                             | फोटो *<br>(शहम sale में सम)<br>Browse No file selected. । | Uplaed                  |   |  |
| आधार संख्या *                       |                             | आधार रसीद संख्या *                                        |                         |   |  |
| मुशिया का नाम= (अंग्रेजी में)       |                             | मुखिय का नाम॰ (हिंदी में)                                 |                         |   |  |
| परिवार की श्रेणी                    | चरिवार की क्षेत्री बचन करें | आहि *                                                     |                         |   |  |
| भूधारक ब्रेजी                       | भूधरक क्षेत्री बयन करें 🗸   | भूमि का प्रकार                                            | भूमि का प्रकार चयन करें | ~ |  |
| क्या परिवार अल्पसंख्यक समुदाय से है | NO                          |                                                           |                         |   |  |

### In next step, click on run

| lava. | Security Warning × Do you want to run this application?                                                                                                    | भारता साहेरकरण |                                                                                 |        |
|-------|----------------------------------------------------------------------------------------------------|----------------|---------------------------------------------------------------------------------|--------|
|       | Publisher:     UN0400ML       Location:     http://164.100.222.168:8080       Running this application may be a security risk       Risk:     This application with run with unrestricted access which may put your computer and personal information at risk. The information provide is unreliable or unknown so it is recommended not to run this application unless you are familiar with its source.       Ware Information     When Click Run to start the application       Incerpt the risk and want to run this application.     Run |                | Cepture Photo                                                                   |        |
|       |                                                                                                    |                | * WebCam in Running Mode<br>* Default Device:FJ Camera 0<br>* Dimension:176*144 | Upload |

➤ As you capture your photo will be uploaded to your screen.

| मुखिया का वियरज<br>पहिते -<br>जनकाक केल्ल<br>जियरका केल<br>अध्य स्वेय केली जियरको श्रेली स्वर करें<br>पहिया का नम्म- (श्रेव्ये मे)<br>प्रेरिया को श्रेली स्वर करें                                                                                                    |                                 | 1000 00010 1                   |       | roomy constant a           |                   |  |
|----------------------------------------------------------------------------------------------------|---------------------------------|--------------------------------|-------|----------------------------|-------------------|--|
| परिते * जाति * जाति *<br>जनवा के सेत्र का भाष स्वायका के स्वायका के स्वायका क                                                                                                    |                                 |                                | मुखिय | 1 का विवरण                 |                   |  |
| Photo Upload By Webcam     BrowseNo file selected.     Upload       आधार संवैद संवया *     आधार रतींद संवया *       भूतिया वन नाम* (अंदेवी में)     मुर्तिया वन नाम* (हिंदी में)       परियार की केनी प्रयार की केनी प्रयार करें     जायि *                                                                                                    |                                 |                                |       | and a series of a set      |                   |  |
| भोषान तरेवत °<br>मुसिया बन नाम° (अंदेजी में)<br>चरियार की केनी पानर करें च जाति °                                                                                                    | Photo Upload By Webcam.         |                                |       | Browse No file selected.   | Upload            |  |
| मुखिया कर नाम॰ (लेदेवी मे)<br>चरिवार की केवी वरिवार की लेगी मजर करें • जाति ॰                                                                                                    | आधार शिक्षत =                   |                                |       | आधार रसीद संख्या =         |                   |  |
| चरियार की क्षेत्री यरियार की केंगी प्रयत्न करें 🚽 जाति •                                                                                                    | मुस्तिया का नाम॰ (अंग्रेजी में) |                                |       | मुखिया का नाम॰ (हिंदी में) |                   |  |
|                                                                                                    | चरियार की क्षेत्री              | चरिकर की क्षेत्री प्रयत्र करें |       | जाति •                     |                   |  |
| fa una cardia de una este de la compactiva de la compactiva | sarray and                      | for any first arrays           | 13    | with us rear               | the area mere and |  |

- > After upload photo enter valid aadhar number of beneficiary
- > If user entered invalid aadhar number the following error message deliver to his screen.

| पति / पत्नी का नाम (अंग्रेजी में)<br>शिक्षा का स्तर<br>वर्षिक आय<br>विकलांगता प्रकार | Shankar Lal<br>10 Pass   माध्यमिक<br>Not Applicable   लागू नही<br>Normal   लागू नही | 164 100.222 168:8080 sa<br>आधार संख्या गलत है।<br>Prevent this page from cre | ys:<br>ating additional dialogs. | ок          | शंकर<br>House<br>Reside<br>RJ-S- | लाल<br>e wife   गृहिणी<br>ent   निवासी<br>09876543 | <b>v</b> |
|--------------------------------------------------------------------------------------|-------------------------------------------------------------------------------------|------------------------------------------------------------------------------|----------------------------------|-------------|----------------------------------|----------------------------------------------------|----------|
| मतदाता पहचान संख्या                                                                  | UMH/00411768                                                                        |                                                                              | पासपोर्ट संख्या                  |             |                                  |                                                    |          |
| पैन कार्ड संख्या                                                                     | BAVPJ3711P                                                                          |                                                                              | ड्राइविंग लाइसेंस संख्य          | π           |                                  |                                                    |          |
| रोजगार पंजीयन क्रमांक                                                                |                                                                                     |                                                                              | सरकारी कर्मचारी संख्य            | म           |                                  |                                                    |          |
| राष्ट्रीय जन गणना संख्या                                                             |                                                                                     |                                                                              | विशेष विवरण                      |             |                                  |                                                    |          |
| <u>परिवार पहचान दस्तावेज</u>                                                         |                                                                                     |                                                                              |                                  |             |                                  |                                                    |          |
| राशन कार्ड का प्रकार                                                                 | APL   एपीएल                                                                         | •                                                                            | राशन कार्ड संख्या                |             | 0092                             | 78198817                                           |          |
| विधुत खाता संख्या                                                                    |                                                                                     |                                                                              | जल आपूर्ति खाता संख्य            | पा          |                                  |                                                    |          |
| गैस एजेंसी का नाम                                                                    | गैस एजेंसी का नाम चयन करें                                                          | ×                                                                            | गैस कनेक्शन संख्या               |             |                                  |                                                    |          |
| बी पी एल /स्टेट बी पी एल संख्या                                                      |                                                                                     |                                                                              | महात्मा गांधी नरेगा का           | ार्ड संख्या | RJ-27                            | 1200644101521500/633                               |          |
| राष्ट्रीय स्वाथ्य बीमा योजना नामांकन संख्या (17<br>अंकीय)                            |                                                                                     |                                                                              | खाद्य सुरक्षा संख्या             |             |                                  |                                                    |          |
| परिवार के कुल सदस्यों की संख्या (मुखिया<br>सहित)*                                    | 4                                                                                   |                                                                              |                                  |             |                                  |                                                    |          |
|                                                                                      |                                                                                     | सदस्य                                                                        | जोड़ें सेव करें                  |             |                                  | Activate Windows                                   |          |

> User can verify aadhar number of Jan Aadhar beneficiary using following URL.

https://resident.uidai.net.in/aadhaarverification

Enter your Aadhaar number and click on verify.

| Unique Identification Author<br>Government of India                | rity of India                                                                  | AADHAAR                                                 |
|--------------------------------------------------------------------|--------------------------------------------------------------------------------|---------------------------------------------------------|
| Welcome to the Aadhaar Kiosk!<br>The Kiosk Get Enroled Get Aadhaar | Update Data Aadhaar Services FAQs Co                                           | ontact Grievance Centre                                 |
| Aadhaar Services  Aadhaar Verification                             |                                                                                |                                                         |
| *Please fill all mandatory fields                                  |                                                                                | Reset Cancel                                            |
| Aadhaar Number*<br>Enter the Security Code *                       | 283252507711<br>UID, 12 Digit Number.<br>Cannot read this? <u>Try another.</u> |                                                         |
| Enter the 12 digit Aadhaar number in the bo                        | oxes shown above.                                                              | x                                                       |
|                                                                    | Verify                                                                         | Activate Windows<br>Go to Settings to activate Windows. |

> If Aadhaar number entered is invalid, then following page would be visible to you...

| Unique Identification Authority of India<br>Government of India        |                                                     |                                               |                                                | AADHAAR                            |                                     |  |
|------------------------------------------------------------------------|-----------------------------------------------------|-----------------------------------------------|------------------------------------------------|------------------------------------|-------------------------------------|--|
| Welcome to the Aa                                                      | dhaar Kiosk!                                        |                                               |                                                |                                    |                                     |  |
| The Kiosk Get E                                                        | nroled Get Aadhaar                                  | Update Data Aadha                             | ar Services FAQs                               | Contact                            | Grievance Centre                    |  |
| Aadhaar Services  Aa                                                   | dhaar Verification                                  |                                               |                                                |                                    |                                     |  |
|                                                                        |                                                     |                                               |                                                |                                    |                                     |  |
|                                                                        |                                                     | 283252507711 is no                            | ot a valid aadhaar.                            |                                    |                                     |  |
|                                                                        |                                                     | Check ano                                     | ther Aadhaar number                            | >                                  |                                     |  |
| AADHAAR KIOSK                                                          |                                                     |                                               |                                                |                                    | UIDAI Home<br>Activate Windows      |  |
| Locate Enrolment-Centre<br>Book an Appointment<br>Check Aadhaar Status | Get E-Aadhaar<br>Get Aadhaar<br>Update Aadhaar-Data | Aadhaar-Services<br>About UIDAI<br>FI & e-KYC | FAQs<br>Resource Center<br>News & Media Center | Contacts<br>Post a Complair<br>RTI | Go to Settings to activate Windows. |  |

- Please fill information of HOF
- Click on "Add Member"

| शिक्षा का स्तर                                            | 10 Pass   माध्यमिक 🔻                     | व्यवसाय                          | House wife   गृहिणी ▼       |
|-----------------------------------------------------------|------------------------------------------|----------------------------------|-----------------------------|
| वर्षिक आय                                                 | Not Applicable । लागू नही                | निवासी श्रेणी                    | Resident   निवासी 🔻         |
| विकलांगता प्रकार                                          | Normal । लागू नही                        | पी.पी.ओ संख्या                   | RJ-S-09876543               |
| मतदाता पहचान संख्या                                       | UMH/00411768                             | पासपोर्ट संख्या                  |                             |
| पैन कार्ड संख्या                                          | BAVPJ3711P                               | ड्राइविंग लाइसेंस संख्या         |                             |
| रोजगार पंजीयन क्रमांक                                     |                                          | सरकारी कर्मचारी संख्या           |                             |
| राष्ट्रीय जन गणना संख्या                                  |                                          | विशेष विवरण                      |                             |
| <u>परिवार पहचान दस्तावेज</u>                              |                                          |                                  |                             |
| राशन कार्ड का प्रकार                                      | APL   एपीएल 🗸                            | राशन कार्ड संख्या                | 009278198817                |
| विधुत खाता संख्या                                         |                                          | जल आपूर्ति खाता संख्या           |                             |
| गैस एजेंसी का नाम                                         | गैस एजेंसी का नाम चयन करें               | गैस कनेक्शन संख्या               |                             |
| बी पी एल /स्टेट बी पी एल संख्या                           |                                          | महात्मा गांधी नरेगा कार्ड संख्या | RJ-271200644101521500/633   |
| राष्ट्रीय स्वाथ्य बीमा योजना नामांकन संख्या (17<br>अंकीय) |                                          | खाद्य सुरक्षा संख्या             |                             |
| परिवार के कुल सदस्यों की संख्या (मुखिया<br>संदिन)*        | 3                                        |                                  |                             |
| NIGAL)                                                    | (                                        | सदस्य जोड़ें                     |                             |
| Copyright © 2014 Government of Rajast                     | han. DoIT&C, All rights reserved [8.0.4] |                                  | Activate Windows Disclaimer |

### Click on OK

| पति / पत्नी का नाम (अंग्रेजी में)<br>शिक्षा का स्तर<br>वर्षिक आय<br>विकलांगता प्रकार<br>मतदाता पहचान संख्या | Shankar Lal<br>10 Pass   माध्यमिक<br>Not Applicable   लागू नही<br>Normal   लागू नही | 164.100.222.168:8080 sa<br>क्या आप नया सदस्य जोड़ना चाहते<br>Prevent this page from cre | ys:<br>है।<br>ating additional dialogs.<br><b>OK</b> Cancel<br>पासपोर्ट संख्या | र्शकर लाल<br>House wife   गृहि<br>Resident   निवास<br>RJ-S-0987654 | णी •<br>ो •<br>3                                                    |       |
|----------------------------------------------------------------------------------------------------|-------------------------------------------------------------------------------------|-----------------------------------------------------------------------------------------|--------------------------------------------------------------------------------|--------------------------------------------------------------------|---------------------------------------------------------------------|-------|
| पैन कार्ड संख्या<br>रोजगार पंजीयन क्रमांक                                                                   | BAVPJ3711P                                                                          |                                                                                         | ड्राइविंग लाइसेंस संख्या<br>सरकारी कर्मचारी संख्या                             |                                                                    |                                                                     |       |
| राष्ट्रीय जन गणना संख्या<br><u>परिवार पहचान दस्तावेज</u><br>राशन कार्ड का प्रकार                            | APL   एपीएल                                                                         |                                                                                         | विशेष विवरण<br>राशन कार्ड संख्या                                               | 00927819881                                                        | 7                                                                   |       |
| विधुत खाता संख्या<br>गैस एजेंसी का नाम                                                                      | गैस एजेंसी का नाम चयन करें                                                          |                                                                                         | जल आपूर्ति खाता संख्या<br>गैस कनेक्शन संख्या                                   |                                                                    |                                                                     |       |
| बी पी एल /स्टेट बी पी एल संख्या<br>राष्ट्रीय स्वाथ्य बीमा योजना नामांकन संख्या (17<br>अंकीय)                |                                                                                     |                                                                                         | महात्मा गांधी नरेगा कार्ड संख्या<br>खाद्य सुरक्षा संख्या                       | RJ-271200644                                                       | 101521500/633                                                       |       |
| पारवार क कुल सदस्या का संख्या (मुखिया<br>सहित)*<br>Copyright © 2014 Government of Rajasth                   | 4<br>nan. DoIT&C, All rights reser                                                  | सदस्य<br>ved [8.0.4]                                                                    | जोड़ें सेव करें                                                                |                                                                    | Activate Windows<br>Go to Settings to activate Windows.<br>Disclair | ner , |

Now a window appears to screen with information of HOF on top and a form visible to user including details of other member of family.

| Home                                                               | About                   | Us        |               | FeedBack       |                 | FAC            | 2          |                      | Contact Us                   |                     |
|--------------------------------------------------------------------|-------------------------|-----------|---------------|----------------|-----------------|----------------|------------|----------------------|------------------------------|---------------------|
| Welcome:d97k0003co01 Log                                           | ged in Time:May 28,     | 2016 2:42 | 14 PM         |                |                 |                |            |                      | Go Back To Das               | board Logout        |
| सदस्य का विवरण                                                     |                         |           |               |                |                 |                |            |                      |                              |                     |
|                                                                    |                         |           |               |                |                 |                |            |                      |                              |                     |
| मुखिया का विवरण                                                    |                         |           |               |                |                 |                |            |                      |                              |                     |
| भाष                                                                | ধন্ম হিমি/তম            | 84        | केलड़िक लिपनि | AUNTR (        | रिहता           | थिता का नाम    | मात का नाम | पनि /पत्नी का<br>नाम | परिवार के मुखिया से<br>संबंध | देखें               |
| න්ත වැඩ                                                            | 27-05-1970/46           | महिला     | विवरित        | 2832 5250 7714 |                 | कानू राम प्रदा | र्गत देवे  | र्यकर सात            | स्वयं                        | रेखें               |
| (লাবে চচ্চ হ<br>জন)<br>Choose File No file chosen<br>এবাখাৰ হাইয়ন | Upload                  |           |               |                | आधार रसीद र     | रंग्रम         |            |                      | Photo Up                     | sload By Webcam     |
| नाम॰ (अंग्रेजी में)                                                |                         |           |               |                | नाम॰ (हिंदी में | 1              |            |                      |                              |                     |
| परिवार के मुखिया से संबंध*                                         | परिवर के मुखिय से सम्बन | v         |               | •              | विमोष विवरण     |                |            |                      |                              |                     |
| पिता का नामन (अंग्रेजी में)                                        |                         |           |               |                | पिता का नाम*    | (हिंदी मे)     |            |                      | A set in the MAX set of      |                     |
| माता का नाम* (अंग्रेजी में)                                        |                         |           |               |                | माता का नामन    | (हिंदी मे)     |            |                      | Go to Settings to act        | wo<br>ivate Windows |
| तिग•                                                               | film an arms with       |           |               |                | জন্ম হিছি / জ   | P              |            |                      |                              |                     |

> Upload photo of family member .Click on upload and fill details of members.

| Home                                                              | About                  | Us       |               | FeedBack       |                | FA            | Q            |                      | Contact Us                |                 |
|-------------------------------------------------------------------|------------------------|----------|---------------|----------------|----------------|---------------|--------------|----------------------|---------------------------|-----------------|
| Welcome:d97k0003co01 Lo                                           | gged in Time:May 20,   | 2016 2:4 | 214 PM        |                |                |               |              |                      | Go Back To Das            | hboard Logout   |
| सदस्य का विवरण                                                    |                        |          |               |                |                |               |              |                      |                           |                 |
|                                                                   |                        |          |               |                |                |               |              |                      |                           |                 |
| मलिया का विवरण                                                    |                        |          |               |                |                |               |              |                      |                           |                 |
|                                                                   | प्रमा विषि/तम्र        | विष      | वैवाहिक लिपनि | आधार संस       | 941            | शित का नाम    | साता का नाम  | पति /पत्नी का<br>जाम | परिवार के मुखिय से<br>जनप | रंग             |
| सील देवी                                                          | 27-05-1970/46          | महिता    | विदाहित       | 2832 5250 7714 |                | কালু হান যাওৱ | गील देवी     | र्यकर ताल            | स्वर्ध                    | देखे            |
| ेतदस्य<br>वी फोटो<br>(स्वर 500 के<br>Choose File) ashok kumar jog | Upload                 |          |               |                |                |               |              |                      | Photo U                   | pload By Webcam |
| आधार संख्या                                                       | 660117300131           |          |               |                | आधार रसीद र    | रंख्या        |              |                      |                           |                 |
| नाम+ (अंग्रेजी में)                                               | Shankar Lal            |          |               |                | नाम* (हिंदी मे | )             | হালব প্রাপ্ত |                      | Activate Windo            |                 |
| परिवार के मुखिया से संबंध*                                        | Husband/wife   यति / 1 | प्रमे    |               | •              | विसोष विवरण    |               |              |                      | Go to Settings to ac      | nvate Windows   |

### > Click on Add member

| र्शिग*                               | Male   पुरुष 🔹                                   |         | जन्म तिथि / उम्र*                   | 01-01-1968              | 48                                             |            |
|--------------------------------------|--------------------------------------------------|---------|-------------------------------------|-------------------------|------------------------------------------------|------------|
| विकलांगता प्रकार                     | Normal   लागू नही                                | •       | वैवाहिक स्थिति*                     | Married   विवाहित       |                                                | •          |
| पति / पत्नी का नाम<br>(अंग्रेजी में) | Sita Devi                                        |         | पति / पत्नी का नाम<br>(हिंदी मे)    |                         |                                                |            |
| शिक्षा का स्तर                       | 12 Pass   उच्च माध्यमिक 🔹                        |         | व्यवसाय                             | House wife   যুহ্টিজী   |                                                | •          |
| वर्षिक आय(रु)                        | 1 lakh - 2 lakh   1 लाख से 2 लाख 🔻               |         | निवासी श्रेणी                       | निवासी श्रेणी चयन करें. |                                                |            |
| बैंक का नाम                          | STATE BANK OF INDIA                              |         | बैंक शाखा का नाम<br>(I.F.S.C. code) | SBIN0000712             |                                                | •          |
| बैंक खाता संख्या                     | 099887765                                        |         |                                     |                         |                                                |            |
| <u>पहचान दस्तावेज</u>                |                                                  |         |                                     |                         |                                                |            |
| पेन कार्ड संख्या                     | BAVPJ372N                                        |         | ड्राइविंग लाइसेंस संख्या            |                         |                                                |            |
| पासपोर्ट संख्या                      |                                                  |         | एन पी आर संख्या                     |                         |                                                |            |
| रोजगार पंजीयन कर्मांक                |                                                  |         | सरकारी कर्मचारी पहचान संख्या        |                         |                                                |            |
| पी.पी.ओ संख्या                       | RJ-S-08762762                                    |         | मोबाइल संख्या                       | 7791902513              |                                                |            |
| मतदाता पहचान संख्या                  | UMH/04111234                                     |         | $\frown$                            |                         |                                                |            |
|                                      | पीर्थ                                            | छे जाये | सदस्य जोड़े                         | Ac                      | tivate Windows<br>to Settings to activate Wind | lows.      |
| Copyright © 2014 Government of       | f Rajasthan. DoIT&C, All rights reserved [8.0.4] |         |                                     |                         |                                                | Disclaimer |
|                                      |                                                  |         |                                     |                         |                                                |            |

The Member you added show to the bottom of the page and if you want to add more members then click on Add member and follow above process.

| Copyright                       | t © 2014 Government of | Rajasthan. DoIT        | &C, All rights reser | ved [8.0.4] |           |                                  |              |               |              |                        |                                    |                                 | Disclaimer 🖕      |
|---------------------------------|------------------------|------------------------|----------------------|-------------|-----------|----------------------------------|--------------|---------------|--------------|------------------------|------------------------------------|---------------------------------|-------------------|
|                                 |                        |                        |                      |             |           |                                  |              |               | क्या         | परिवार पूरिही<br>Go to | पायाद्ध श्रेशा@िह<br>Settings to a | <b>झण© नहीं</b><br>ctivate Wind | सेव करें<br>lows. |
| 0                               | 660117300131           | য                      | ांकर लाल             | सीता राम    | घिसी देवी | सीता देवी                        | 01           | -01-1968 4    | 8 T          | ति 💧 🗸 🚽 式             | (a+ a) \//;                        | विवाहित                         |                   |
| चयन करें                        | आधार संख्या /आधार      | रसीद संख्या            | नाम                  | पिता का नाम | माता व    | <b>छा नाम</b> पति / पर्ल         | ी का नाम 🛛 ज | ान्म तिथि     | <b>ਰ</b> ਸ਼  | परिवार के मु           | खिया से संबंध                      | वैवाहि                          | क स्थिति          |
|                                 |                        |                        |                      |             |           |                                  |              |               |              |                        |                                    |                                 |                   |
|                                 |                        |                        |                      |             | पीछे जाये | सदस्य जोड़े                      |              |               |              |                        |                                    |                                 |                   |
| मतदाता पह                       | चान सख्या              |                        |                      |             |           |                                  |              |               |              |                        |                                    |                                 |                   |
|                                 |                        |                        |                      |             |           |                                  |              |               |              |                        |                                    |                                 | _                 |
| पी.पी.ओ संर                     | ख्या                   |                        |                      |             |           | मोबाइल संख्या                    |              |               |              |                        |                                    |                                 |                   |
| रोजगार पंजी                     | ोयन कर्मांक            |                        |                      |             |           | सरकारी कर्मचारी पहचा             | न संख्या     |               |              |                        |                                    |                                 |                   |
|                                 |                        |                        |                      |             |           |                                  |              |               |              |                        |                                    |                                 |                   |
| पासपोर्ट संख                    | ्रया                   |                        |                      |             |           | एन पी आर संख्या                  |              |               |              |                        |                                    |                                 |                   |
| पेन कार्ड संर                   | ख्या                   |                        |                      |             |           | ड्राइविंग लाइसेंस संख्या         |              |               |              |                        |                                    |                                 |                   |
| पहचान                           | <u>न दस्तावेज</u>      |                        |                      |             |           |                                  |              |               |              |                        |                                    |                                 |                   |
| वक खाता स                       | 1991                   |                        |                      |             |           |                                  |              |               |              |                        |                                    |                                 |                   |
| ਸੈਂਦ ਯਾਗ ਸ                      | i suu                  | वपग गाम पपग पगर.       |                      |             | ·         | (I.F.S.C. code)                  |              | वपर साख       | 1 991 97     |                        |                                    |                                 |                   |
| बैंक का नाम                     | T (                    | र्वेक नाम नगन को       |                      |             |           | बैंक शाखा का नाम                 |              | र्वतः प्राप्त | । नगन कों    |                        |                                    |                                 | -                 |
| वर्षिक आय(                      | (ফ)                    | वार्षिक आय चयन करें.   |                      |             | •         | निवासी श्रेणी                    |              | निवासी श्रे   | णी चयन करें. |                        |                                    |                                 | •                 |
| शिक्षा का स्त                   | ार 🗍                   | शैक्षणिक योग्यता चयन व | करें.                |             | •         | व्यवसाय                          |              | व्यवसाय       | चयन करें.    |                        |                                    |                                 | •                 |
| पात / पत्ना व<br>(अंग्रेजी में) | ग नाम                  |                        |                      |             |           | पात / पत्ना का नाम<br>(हिंदी मे) |              |               |              |                        |                                    |                                 |                   |
| पति / पत्नी व                   | हा नाम                 |                        |                      |             |           | पति / पत्नी का नाम               |              |               |              |                        |                                    |                                 |                   |

HoF must be aged 15 years or more than Son, Daughter, Grandson, Grand daughter. If it is not, then following message visible to screen

| ← → C 🗋 164.100.222.16               | 8:8080/bhamashahqc/emitraEnro | ollmentMemberForm                                               |                                                     |                  |                               |                  | 5 | 4 |
|--------------------------------------|-------------------------------|-----------------------------------------------------------------|-----------------------------------------------------|------------------|-------------------------------|------------------|---|---|
| लिंग*                                | Male   पुरुष                  | 164.100.222.168:8080 s<br>मुखिया की उम्र पोत्र /पड़पोत्री/पुत्र | ays:<br>। / पुत्री / दामाद / पुत्र-वधू की उम्र से क | ×<br>जम से कम 15 | 28-05-1980                    | 36               |   |   |
| विकलांगता प्रकार                     | Normal   लागू नही             | वर्ष अधिक होनी चाहिए  <br>Prevent this page from cr             | eating additional dialogs.                          |                  | Married   विवाहित             |                  | • |   |
| पति / पत्नी का नाम<br>(अंग्रेजी में) | Suman Kumari                  |                                                                 |                                                     | OK               | सुमन कुमारी                   |                  |   |   |
| शिक्षा का स्तर                       | Graduate   स्नातक             |                                                                 | l                                                   | ÖK               | Pvt. Co.   निजी क्षेत्र कर्मी |                  | • | ] |
| वर्षिक आय(रु)                        | Not Applicable   लागू नही     | •                                                               | निवासी श्रेणी                                       |                  | Resident   निवासी             |                  | • |   |
| बैंक का नाम                          | बेंक नाम चयन करें.            | T                                                               | बैंक शाखा का नाम<br>(I.F.S.C. code)                 |                  | बेंक शाखा चयन करें.           |                  | • |   |
| बैंक खाता संख्या                     |                               |                                                                 | (,                                                  |                  |                               |                  |   |   |
| पहचान टस्तावेज                       |                               |                                                                 |                                                     |                  |                               |                  |   |   |
| पेन कार्ड संख्या                     |                               |                                                                 | ड्राइविंग लाइसेंस संख्या                            |                  |                               |                  |   |   |
| पासपोर्ट संख्या                      |                               |                                                                 | एन पी आर संख्या                                     |                  |                               |                  |   | 1 |
| रोजगार पंजीयन कर्मांक                |                               |                                                                 | सरकारी कर्मचारी पहचान                               | । संख्या         |                               |                  |   |   |
| पी.पी.ओ संख्या                       |                               |                                                                 | मोबाइल संख्या                                       |                  |                               |                  |   |   |
| मतदाता पहचान संख्या                  |                               |                                                                 |                                                     |                  |                               |                  |   |   |
|                                      |                               | ਧੀਲੇ ਹ                                                          | जाये सदस्य जोड़े                                    |                  |                               | Activate Windows | S |   |

PwC

> After adding all family members, then click on yes and then Save.

| वर्षिक आय    | <b>រ</b> (रु)           | वार्षिक आय चयन क   | रें.                  |              | •         | निवासी श्रेणी               |                      | निवार्स    | श्रेणी चयन कं | <del>.</del>                 |            | •          |
|--------------|-------------------------|--------------------|-----------------------|--------------|-----------|-----------------------------|----------------------|------------|---------------|------------------------------|------------|------------|
| बैंक का ना   | म                       | बैंक नाम चयन करें. |                       |              | •         | बैंक शाखा व<br>(I.F.S.C. co | हा नाम<br>de)        | ৱঁক য      | ाखा चयन करें. |                              |            | •          |
| बैंक खाता    | संख्या                  |                    |                       |              |           |                             |                      |            |               |                              |            |            |
| पहचा         | <u>ान दस्तावेज</u>      |                    |                       |              |           |                             |                      |            |               |                              |            |            |
| पेन कार्ड स  | संख्या                  |                    |                       |              |           | ड्राइविंग लाइ               | इसेंस संख्या         |            |               |                              |            |            |
| पासपोर्ट संग | ख्या                    |                    |                       |              |           | एन पी आर                    | संख्या               |            |               |                              |            |            |
| रोजगार पंज   | जीयन कर्मांक            |                    |                       |              |           | सरकारी का                   | र्चचारी पहचान संख्या |            |               |                              |            |            |
| पी.पी.ओ स    | संख्या                  |                    |                       |              |           | मोबाइल संर                  | व्या                 |            |               |                              |            |            |
| मतदाता प     | हचान संख्या             |                    |                       |              |           |                             |                      |            |               |                              |            |            |
|              |                         |                    |                       |              | पीछे जाये | सदस्य जोड़े                 |                      |            |               |                              |            |            |
|              |                         |                    | 1                     |              |           |                             |                      | 1          |               | 1                            |            |            |
| चयन करें     | आधार संख्या /आधार       | रसीद संख्या        | नाम                   | पिता का नाम  | माता व    | का नाम                      | पति / पत्नी का नाम   | जन्म तिथि  | <b>उ</b> म्र  | परिवार के मुखिया से संबंध    | वैवाहि     | क स्थिति   |
| $\bigcirc$   |                         |                    | रमेश कुमार            | शंकर लाल     | सीता देवी |                             | सुमन कुमारी          | 28-05-1986 | 30            | पुत्र                        | विवाहित    |            |
| 0            | 660117300131            |                    | शंकर लाल              | सीता राम     | घिसी देवी |                             | सीता देवी            | 01-01-1968 | 48            | पति                          | विवाहित    |            |
|              |                         |                    |                       |              |           |                             |                      |            | क             | पा परिवार पूरा हो गया है 📩 🦲 | हां 🔍 नहीं | सेव करें   |
| Copyrigh     | ht © 2014 Government of | f Rajasthan. Do    | IT&C, All rights rese | rved [8.0.4] |           |                             |                      |            |               | Activate Wind                | dows       | Disclaimer |

### Click ok to delivered dialogue box.

| $\leftarrow \rightarrow$  | C 164.100.222.168      | 8:8080/bhamasl       | hahqc/emitraEnroll    | mentMemberForm                               |                              |                      |                     |                                |                              | 53               | ⊈ ≣            |
|---------------------------|------------------------|----------------------|-----------------------|----------------------------------------------|------------------------------|----------------------|---------------------|--------------------------------|------------------------------|------------------|----------------|
| वर्षिक आय(<br>बैंक का नाम | (ড)<br>ন               | वार्षिक आय चयन करें. |                       | 164.100.222.168:8<br>क्या आप फ़्राइनल सेव कर | 080 says:<br>ना चाहते हे ? 😐 |                      | × निवासी<br>देंक शा | े श्रेणी चयन क<br>खा चयन करें. | <del>.</del>                 |                  | ]              |
| बैंक खाता र               | संख्या                 |                      |                       |                                              | (                            | OK Cancel            |                     |                                |                              |                  |                |
| पहचा                      | <u>न दस्तावेज</u>      |                      |                       |                                              |                              |                      |                     |                                |                              |                  |                |
| पेन कार्ड संग             | ख्या                   |                      |                       |                                              | ड्राइविंग ल                  | ाइसेंस संख्या        |                     |                                |                              |                  |                |
| पासपोर्ट संख              | त्र्या                 |                      |                       |                                              | एन पी आज                     | . संख्या             |                     |                                |                              |                  |                |
| रोजगार पंर्ज              | ोयन कर्मांक            |                      |                       |                                              | सरकारी व                     | र्मचारी पहचान संख्या |                     |                                |                              |                  |                |
| पी.पी.ओ संग               | ख्या                   |                      |                       |                                              | मोबाइल स                     | ख्या                 |                     |                                |                              |                  |                |
| मतदाता पह                 | चान संख्या             |                      |                       |                                              |                              |                      |                     |                                |                              |                  | _              |
|                           |                        |                      |                       |                                              | पीछे जाये सदस्य जोड़े        |                      |                     |                                |                              |                  |                |
| चयन करें                  | आधार संख्या /आधार      | रसीद संख्या          | नाम                   | पिता का नाम                                  | माता का नाम                  | पति / पत्नी का नाम   | जन्म तिथि           | उम्र                           | परिवार के मुखिया से संबंध    | वैवाहिक सि       | थति            |
| $\bigcirc$                |                        |                      | रमेश कुमार            | शंकर लाल                                     | सीता देवी                    | सुमन कुमारी          | 28-05-1986          | 30                             | <br>पुत्र                    | विवाहित          |                |
| $\bigcirc$                | 660117300131           |                      | शंकर लाल              | सीता राम                                     | घिसी देवी                    | सीता देवी            | 01-01-1968          | 48                             | पति                          | विवाहित          |                |
|                           |                        |                      |                       |                                              |                              |                      |                     | वर                             | ग परिवार पूरा हो गया है ?* 🤇 | ) हां 🛛 नहीं 🛛 🤅 | सेव करें       |
| Copyright                 | t © 2014 Government of | f Rajasthan. Dol'    | T&C, All rights reser | ved [8.0.4]                                  |                              |                      |                     |                                | Activate Win                 | dows <u>Disc</u> | <u>claimer</u> |

> After this step acknowledgement slip generated and user can print it by clicking print.

| Home                      |                      | \bout Us                | FeedBack                       | FAQ              |                    | Contact Us                          | _      |
|---------------------------|----------------------|-------------------------|--------------------------------|------------------|--------------------|-------------------------------------|--------|
| Welcome:d97k0003c         | 001 Logged in Time:M | lay 28, 2016 2:42:14 PM |                                |                  |                    | Go Back To Dashboard                | Logout |
|                           |                      |                         |                                |                  |                    |                                     |        |
|                           |                      |                         |                                |                  |                    |                                     |        |
|                           |                      |                         |                                |                  |                    |                                     |        |
|                           |                      |                         |                                |                  |                    |                                     |        |
|                           |                      |                         | Advanded server to City        |                  |                    |                                     |        |
| भागासार संख्या १०००-छ     | 951-00070            |                         | Acknowledgement Silp           |                  |                    |                                     |        |
|                           |                      |                         |                                |                  |                    |                                     |        |
|                           |                      |                         |                                | _                | -                  |                                     |        |
|                           | AND IN COLUMN        |                         |                                | 6                | PRINT PRINT-RECEIP | т                                   |        |
|                           |                      |                         |                                |                  |                    |                                     |        |
|                           |                      |                         |                                |                  |                    |                                     |        |
| आधार संख्या               | 2832 5250 7714       | मुखिया का नाम           | सील देवी                       | परिवार की क्षेणी | REALING            | क्या परिवार अत्यसंख्यक समुदाय से है | শ্বরা  |
| क्या प्राम्मण क्षेत्र श ह | हा                   | पता                     | बालाजा मादर क पांस             | मकान संख्या      | 68.5               | 18                                  | -      |
| लामा पिन्ह                |                      | स्यान                   |                                | प्रयापत सामात    | साभर               | प्राम प्रवादत                       | 100    |
| प्राम                     | TYOD                 | TOREL                   | जयपुर                          | ापन काठ          | 303604             | Activate Windows                    |        |
| महबाइत संख्य              | 7791902513           | इ - मल                  | avushtechnologies164@gmail.com | মভাৰ ভা কিটি     | 1997               | HOLD NOT                            | diama. |

> After generate slip of new enrollment, a message deliver to registered mobile No.

|                                                                                                    | *                                                                                                    | (÷                                                                                                    | all a                                                                                                    | nt 4                                                                                                    |                                                                                          | 9                                                                                             | 6%                                                                                                    |
|----------------------------------------------------------------------------------------------------|----------------------------------------------------------------------------------------------------|----------------------------------------------------------------------------------------------------|----------------------------------------------------------------------------------------------------|----------------------------------------------------------------------------------------------------|------------------------------------------------------------------------------------------|-----------------------------------------------------------------------------------------------|----------------------------------------------------------------------------------------------------|
| DM-Jan Aadhar                                                                                                    |                                                                                                    |                                                                                                    | C                                                                                                    |                                                                                                    |                                                                                          | 8                                                                                             | )                                                                                                    |
| SMS/MMS                                                                                                    |                                                                                                    |                                                                                                    |                                                                                                    |                                                                                                    |                                                                                          |                                                                                               |                                                                                                    |
| 5-28 16:14                                                                                                    |                                                                                                    |                                                                                                    |                                                                                                    |                                                                                                    |                                                                                          |                                                                                               |                                                                                                    |
| श्रीमति सीता देवी परिवार का जन आधार<br>नामांकन कर लिया गया है   जिसका नामांक<br>क्रमांक नंबर 9999-89SU-00070 है  <br>परिवार की कुल संख्या 3 है | न                                                                                                    |                                                                                                    |                                                                                                    |                                                                                                    |                                                                                          |                                                                                               |                                                                                                    |
|                                                                                                    | DM-Jan Aadhar<br>SMS/MMS<br>5-28 16:14<br>श्रीमति सीता देवी परिवार का जल आधार<br>नामांकन कर लिया गया है   जिसका नामांव<br>क्रमांक नंबर 9999-89SU-00070 है  <br>परिवार की कुल संख्या 3 है | *<br>DM-Jan Aadhar<br>SMS/MMS<br>5-28 16:14<br>श्रीमति सीता देवी परिवार का जल आधार<br>नामांकन कर लिया गया है   जिसका नामांकन<br>क्रमांक नंबर 9999-89SU-00070 है  <br>परिवार की कुल संख्या 3 है | * रू<br>DM-Jan Aadhar<br>SMS/MMS<br>5-28 16:14<br>श्रीमति सीता देवी परिवार का जल आधार<br>नामांकन कर लिया गया है   जिसका नामांकन<br>क्रमांक नंबर 9999-89SU-00070 है  <br>परिवार की कुल संख्या 3 है | لا ج عطا علم<br>DM-Jan Aadhar<br>SMS/MMS<br>5-28 16:14<br>المجاهة المجاهة المجاهة المجاهة المجاهة المجاهة المجاهة المجاهة المجاهة المجاهة المجاهة المجاهة المحافة المحافة المحا | * ج عطا عطا ؟ DM-Jan Aadhar SMS/MMS 5-28 16:14 % און און און און און און און און און און | * ج عطا عطا +  DM-Jan Aadhar SMS/MMS 5-28 16:14 % און ארך ארך ארך ארך ארך ארך ארך ארך ארך ארך | * ج عطا عطا + و ع<br>0M-Jan Aadhar       SMS/MMS       5-28 16:14       श्रीमति सीता देवी परिवार का जन्म आधार<br>नामांकन कर लिया गया है   जिसका नामांकन<br>क्रमांक नंबर 9999-89SU-00070 है  <br>परिवार की कुल संख्या 3 है |

# Thank you

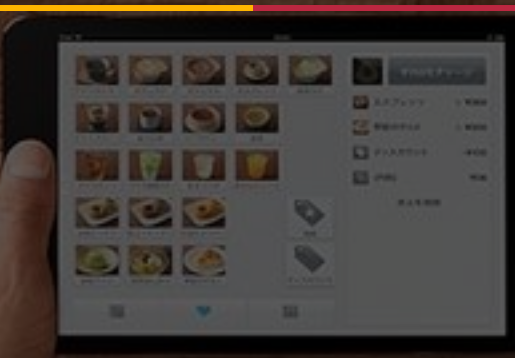